# **I4M TrafficStudio** Sudbury Waste - User Manual

Covers release 15.13 (X)

### © COPYRIGHT CONSAT 2015

All rights reserved.

The content of this document may be subject to revision without notice. Consat has no liability for typing errors in this document.

No part of this document may be copied, distributed, transmitted, transcribed, stored in a retrieval system, or translated into any human or computer language without the prior written permission of Consat.

## Table of Contents

| 1        | Introduction                                          | 5        |
|----------|-------------------------------------------------------|----------|
| 2        | System Overview                                       | 6        |
| 3        | Overview and Basic Operations                         | 7        |
|          | Manual Connection to the Central System               | 7        |
|          | Connection Status                                     | /        |
| 3.1      | Application Framework and Tools                       | 8        |
|          | Connection Status Pane                                | 9<br>9   |
| <u>.</u> | Tool Windows Management                               | 9        |
| J.Z      | Tool Tabs                                             | 10       |
|          | Minimize Buttons                                      | 10<br>10 |
|          | Toggle Screen (move tools between connected monitors) | 10       |
|          | Copy & Paste From Application Tables/Lists to Excel   | 10       |
| 4        | Menu Bar                                              |          |
| 4.1      | File                                                  | 12       |
|          | Connection                                            | 12       |
|          | Disconnection                                         | 12       |
|          | Setup                                                 | 13       |
|          | Close                                                 | 14       |
|          | Print                                                 | 14       |
|          | Printer Setup                                         | 14       |
|          | Send to Excel                                         | 14       |
| 4.2      | View                                                  | 15       |
| 4.3      | Tools                                                 | 15       |
| 4.4      | Help                                                  | 16       |
| 4.5      | Language                                              | 16       |
| 5        | Function Bar                                          | 17       |
|          | Function Bar Configuration                            | 17       |
|          | Move Components in the Function Bar:                  | 17       |
| 5.1      | General Functions in the Function Bar                 | 17       |
| 5.2      | Specific Functions in the Function Bar                | 18       |
|          | Filter: Show My Vehicles Only                         | 18       |
|          | Filter: Line Group                                    | 18       |
| 6        | Tooltips, Shortcut Menus and Icons                    |          |
|          | Vehicle Icons                                         | 19       |
|          | Tooltips                                              | 20       |
|          | Vehicle Labels                                        | 20       |
| 6.1      | Shortcut Menu, Vehicle                                | 21       |
|          | History:                                              | 21       |
|          | Map - Show:                                           | 23       |
|          | Map – Follow:                                         | 24       |
| 7        | Tools                                                 | 25       |

| 7.1 | Report Points                     | 26 |
|-----|-----------------------------------|----|
|     | Overview                          | 26 |
|     | Filter Route List                 | 27 |
|     | Filter Report Point List          | 28 |
|     | View selected report point on map | 28 |
| 7.2 | Search Vehicle                    | 29 |
|     | Tool window, Search Vehicle       | 29 |
|     | Shortcut Menu > Search Vehicle    | 29 |
| 7.3 | Map (tiled)                       | 30 |
|     | Tool Window                       | 30 |
|     | Navigation, Selection Controls    | 30 |
|     | Coordinates                       | 31 |
|     | Map Object Palette                | 31 |
|     | Stop Points Symbols               | 32 |
| 7.4 | Active Vehicles                   | 33 |
|     | Tool Window                       | 33 |
|     | Refine the Presentation           | 34 |
|     | Bar Graph                         | 36 |
| 7.5 | My Vehicles                       | 38 |
|     | Tool Window                       | 38 |
| 7.6 | Vehicle Groups                    | 42 |
|     | Tool Window                       | 42 |
|     | Search                            | 42 |
|     | Move vehicles to/from group       | 43 |
|     | Create a new vehicle group        | 43 |
|     | Edit a vehicle group              | 44 |
|     | Delete a vehicle group            | 44 |

1 Introduction

The manual you are holding in your hands (or reading on your screen) is an excerpt of the standard Traffic Studio user manual for the complete ITS4mobility system.

• Note: The chapters in this manual covering the tools and functionality that are not specific for the Waste handling monitoring/functionality, are basically unchanged from the standard manual. They show the available functions, but the screen shots taken from systems for public transport monitoring will of course differ from how the application will look set up for Waste collection monitoring.

# 2 System Overview

Below is a simplified image of how ITS4mobility works. The application is connected to a central system with databases and functions for forecasts and other system processes. The central system is, in turn, connected to a communication system for transferring data to and from the vehicle and the GPRS signs. The other signs are connected with cables. The central system also provides forecasts to other systems using the internet / cellphone applications. The assignments are sent to the central system from stand-alone planning tools.

### **Central System**

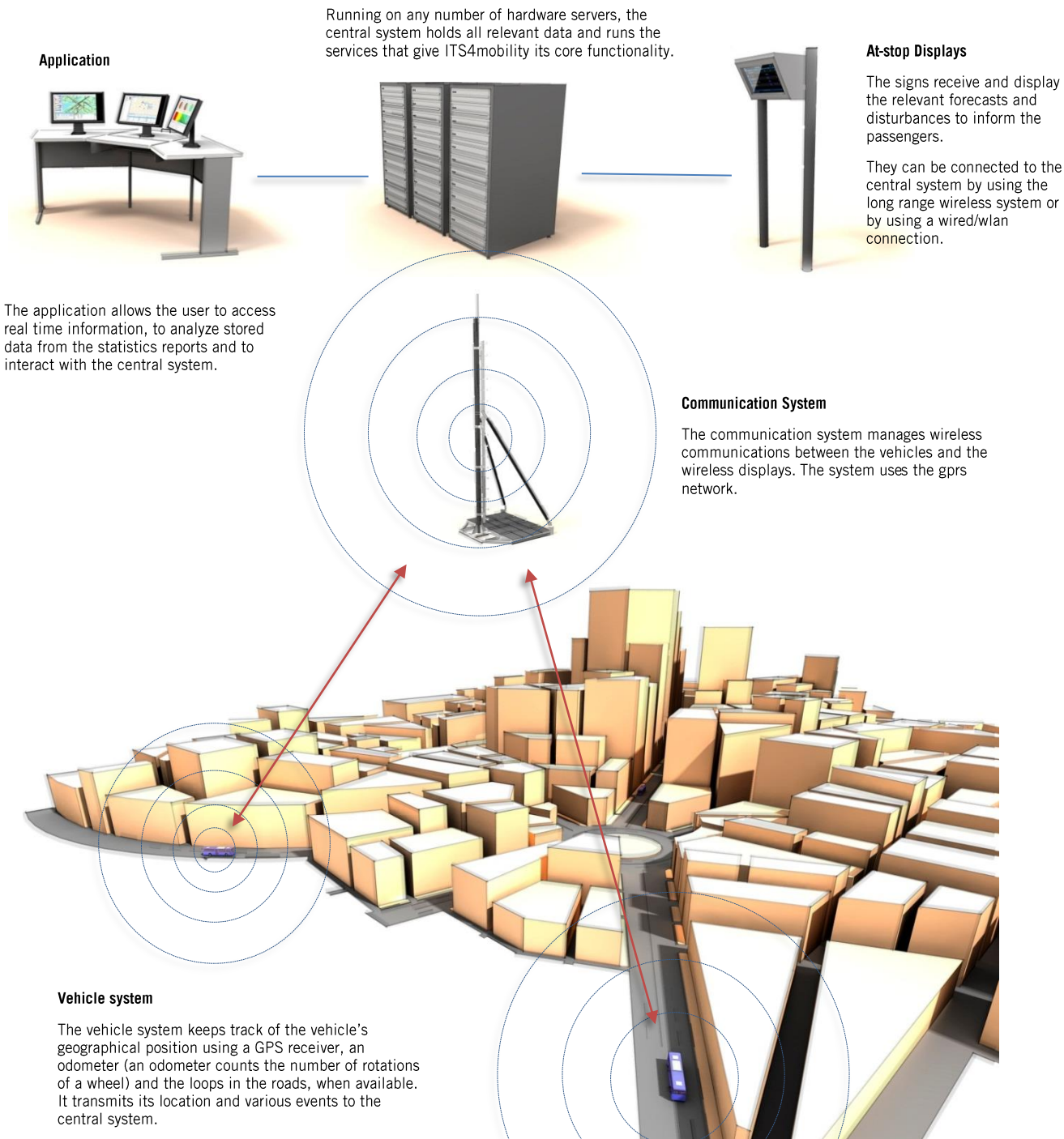

It can calculate the vehicle's position on the line from the traffic data obtained from the central system and compare itself to the time table.

# **3** Overview and Basic Operations

This section covers the layout of the main window and the features that are common to the application's tools.

Note: If the application is unable to connect upon startup, a blank window will appear with the Menu Bar and the Function Bar.

Note: If the application is configured to connect automatically upon startup, the main window will appear with all its different subdivisions.

### Manual Connection to the Central System

You must connect manually if the automatic connection to the central system is not active.

Click on the icon <sup>SOM</sup> in the upper left corner of the ITS4mobility window (see below).

If you only have one central system to select, the application will connect to it. If you have several alternatives, you can click on the black down arrow to open a menu showing all the systems.

If you simply click on the icon, the application will select the system that was used the last time.

|      |            |   | Connect |
|------|------------|---|---------|
| File | View Tools |   | oonneet |
| 0    | -01        |   |         |
|      | GBG        | i |         |
|      | Boreal     |   |         |
|      | SUDBURY    |   |         |
|      | SUDBURY2   |   |         |
| ~    | i4mtest5   |   |         |

You can also connect via the Menu bar File > Connect

### **Connection Status**

The connection status is shown in the right bottom corner of the main window.

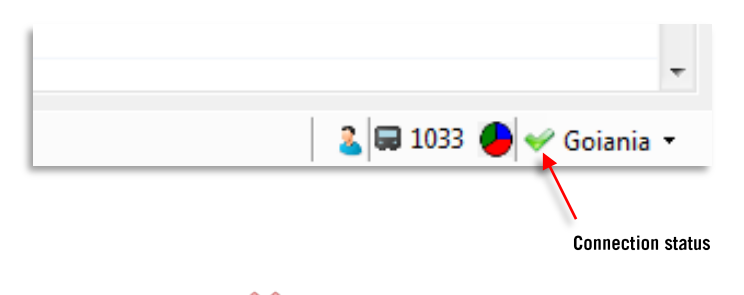

- A visible red cross A means that the application is not properly connected to the central system, i.e. it cannot reach one or many databases. Click on the black down arrow to open up a list with all the databases and their connection status.
- A visible green check shown with the system name means that the application is properly connected to the central system.

## 3.1 Application Framework and Tools

Traffic Studio is a modular application with number of separate but interconnected tools contained in a flexible framework. The various parts of the framework is presented below.

Note that the user interface may vary depending on the configuration of the bars and the tool windows in your application.

• In the example below the left tool window contains the **Search Vehicle** tool, the top window contains the Map (tiled) tool, and the bottom window contains The **Active Vehicles** and **Reeport Points** tool.

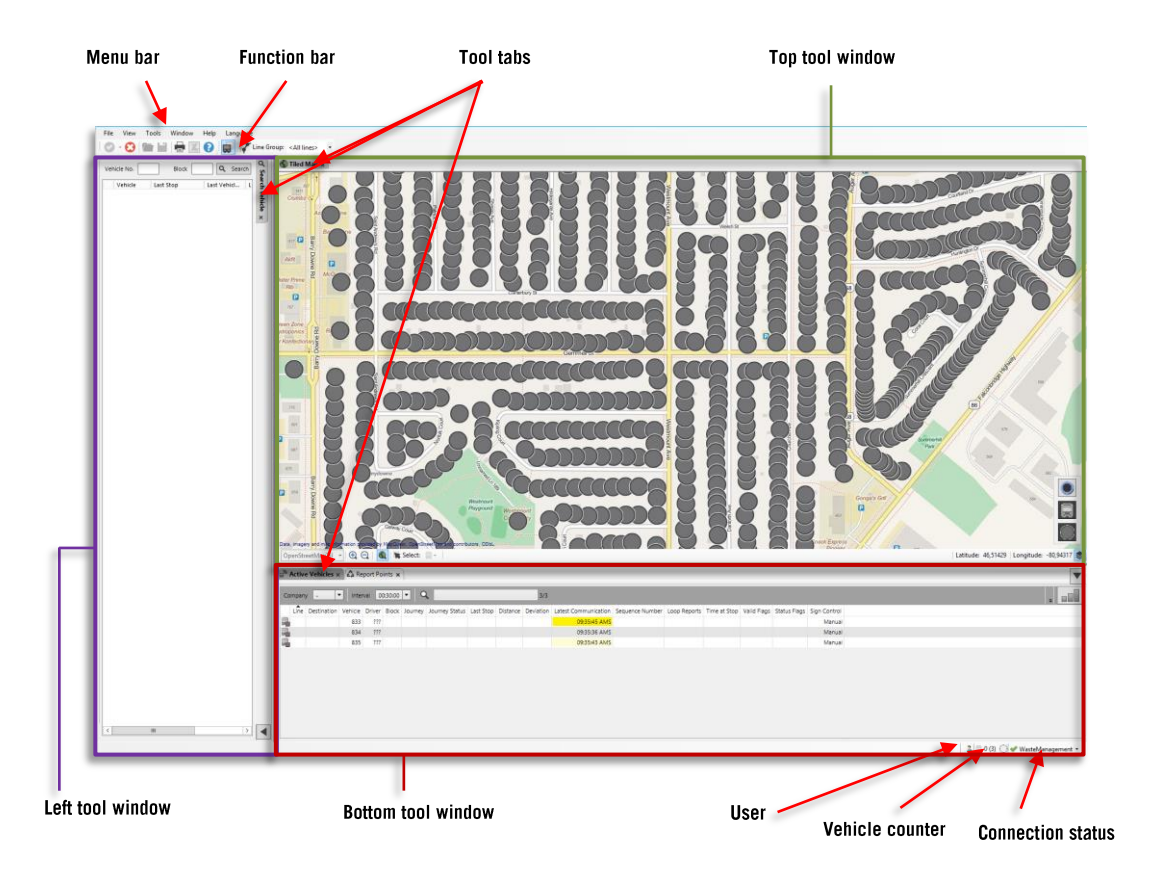

- The Menu bar is explained in **chapter 4 Menu Bar, p.12**.
- The Function bar is explained in chapter 5 Function Bar, p.17.

### **Vehicle Counter and Punctuality Status**

The vehicle counter is located in the lower right corner of the application framework, between the user and the connection status.

It shows the user's active vehicles and the total of active vehicles. The numbers can differ if the user does not have the right to access the information of all the currently active vehicles.

A small pie chart is located to the right of those numbers. Holding your mouse pointer over any part of the vehicle counter will open a larger view of the pie chart (see below).

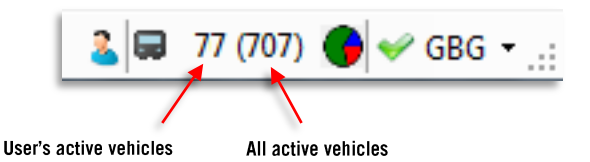

### **Connection Status Pane**

Click on the connection status field to expand the connection status pane. Here, all connected services/servers are listed with color coded status symbols. A green connection symbol/dot indicates an OK connection. A red symbol indicate a not OK status. Contact your system administrator/support if the pane show any red status indicators.

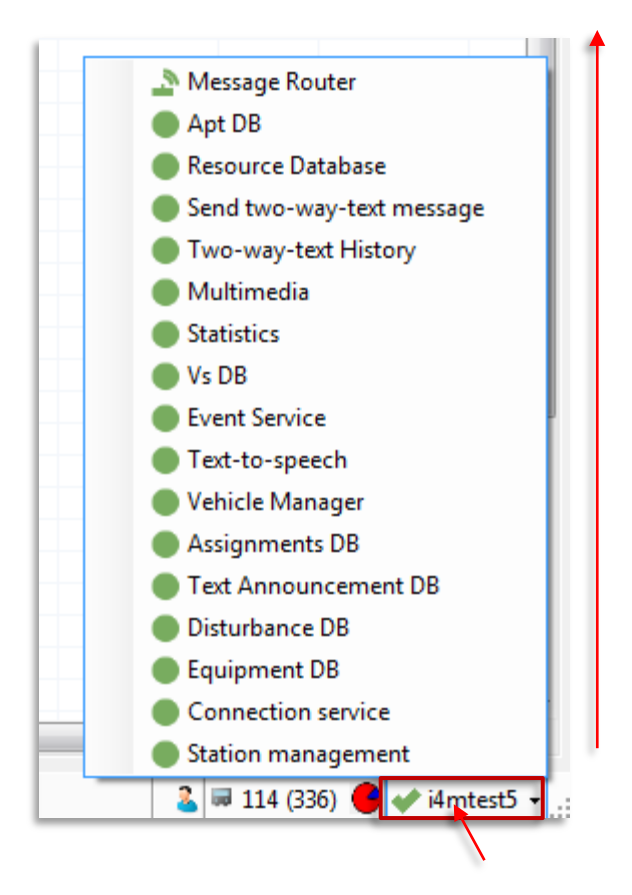

## 3.2 Tool Windows Management

### **Tool Tabs**

Many tools can be open at the same time in the tool windows. These tools are selected using the tabs. Clicking on the corresponding tab activates the tool. **An active tool tab is dark gray** while all inactive tool tabs are a lighter shade of grey. To close the tool, click on the tab's cross (see below).

The administrator can disable the closing crosses for the tool tabs. This function is found in the configuration menu of the application. If the closing cross is disabled, the tool cannot be closed by the user.

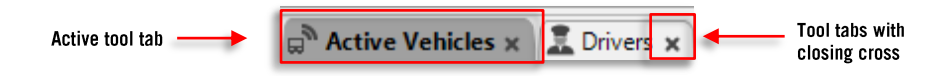

### **Minimize Buttons**

The left and bottom tool windows can be minimized to give the Top tool window, such as the map, as much place as possible on the screen.

Click on the button located in the corner of the window area (see below) to minimize it, and again to expand it to its original size. The button has an arrow indicating the direction in which the window is minimized/expanded.

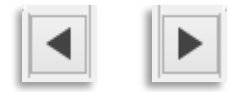

The minimize button (left) and expansion button (right) for the left tool window area.

### Toggle Screen (move tools between connected monitors)

Toggle Screen allows you to quickly and easily move tools between monitors if you are using two connected monitors.

Right-click on a tool tab (see below) and then click on **Toggle screen**. The tool will be moved to the other monitor and will retain its relative position.

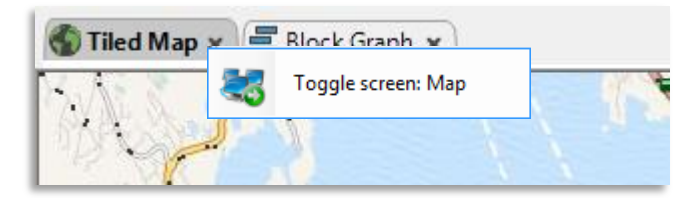

### Copy & Paste From Application Tables/Lists to Excel

Some tools, such as Vehicle History and Stop Point History, allow you to copy their content and paste them in other programs such as Excel.

- 1. Select a row by clicking on it, or select many rows with the use of SHIFT and CTRL. Selected rows are highlighted in blue (see image below).
- 2. Press CTRL + C to copy the content.
- 3. Open the program of your choice, e.g. a new sheet in Excel.
- 4. Press CTRL + V to paste the content.

| Line                                          | Destination                                                                                 | Block                                                                                                    | Jour                                                                                 | lourne                                                                             | Stop                                                                                        | Distance                   | Devia                                           | Stay time                                                         | Assigned                               | System T  | me                    | Vehicle Tin                                               | ne Sequ                                                   | en Staf                                              | nus                         |
|-----------------------------------------------|---------------------------------------------------------------------------------------------|----------------------------------------------------------------------------------------------------|--------------------------------------------------------------------------------------|------------------------------------------------------------------------------------|---------------------------------------------------------------------------------------------|----------------------------|-------------------------------------------------|-------------------------------------------------------------------|----------------------------------------|-----------|-----------------------|-----------------------------------------------------------|-----------------------------------------------------------|------------------------------------------------------|-----------------------------|
| 606                                           | Oceano                                                                                      | 9332 TI                                                                                                    | 1590                                                                                 | Started                                                                            | Handelslaget                                                                                | 202                        | 00:01:                                          | stay time                                                         | o                                      | 4:15:02 0 |                       | 4:15:01 044                                               | 1 796                                                     | Ok                                                   | 0,77                        |
| 606                                           |                                                                                             | 8223 TI                                                                                                    | 1582                                                                                 | Started                                                                            | Henglands                                                                                   | 902                        | 00:00:                                          |                                                                   | 0                                      | 4:13:02 F | M                     | 4:13:58 PM                                                | 730                                                       | OK                                                   | (0x77)                      |
| 506                                           |                                                                                             | 8223 TL                                                                                                    | 1582                                                                                 | Started                                                                            | Hegglands                                                                                   | lourne                     | 00:00:                                          | 00:00:00                                                          |                                        | 4:13:55 F | M                     | 4:13:52 PM                                                |                                                           | OK                                                   | 10x77                       |
| 606                                           | Osøvro                                                                                      | 8223 TI                                                                                                    | 1582                                                                                 | Started                                                                            | Tveit                                                                                       | 533                        | 00:00:                                          |                                                                   |                                        | 4:13:48 F | M                     | 4:13:46 PM                                                |                                                           | Ok                                                   | (0x77                       |
| 606                                           | Osøyro                                                                                      | 8223 TI                                                                                                    | 1582                                                                                 | Started                                                                            | Tveit                                                                                       | 435                        | 00:00:                                          |                                                                   |                                        | 4:13:35 F | M                     | 4:13:34 PM                                                |                                                           | Ok                                                   | (0x77                       |
| 606                                           | Osøyro                                                                                      | 8223 TI                                                                                                    | 1582                                                                                 | Started                                                                            | Tveit                                                                                       | 343                        | 00:00:                                          |                                                                   | 0                                      | 4:13:26 F | М                     | 4:13:24 PM                                                | 1 775                                                     | Ok                                                   | (0x77                       |
| 606                                           | Ormino                                                                                      | 0000 TI                                                                                                    | 1500                                                                                 | Charlend                                                                           | Tunit                                                                                       | 327                        | 00.00                                           |                                                                   | ^                                      | 4.10.10 0 | . a                   | 4.12.12 044                                               | 1 774                                                     | 04                                                   | 0-77                        |
| FILI                                          | E HOME I                                                                                    | ≑<br>√SERT I                                                                                                    | PAGE LAY                                                                             | /OUT                                                                               | FORMULAS                                                                                    | DATA                       | Book<br>REVIEW                                  | 1 - Excel<br>VIEW                                                 | LOAD                                   | TEST      | ACROB                 | BAT TEAN                                                  |                                                           | ? 🖸<br>Julie                                         | E<br>Bela                   |
| FILI<br>FILI                                  | HOME                                                                                        | ÷<br>NSERT I<br>× √                                                                                                    | PAGE LAY                                                                             | /OUT                                                                               | FORMULAS                                                                                    | DATA                       | Book<br>REVIEW                                  | 1 - Excel<br>VIEW                                                 | LOAD                                   | TEST      | ACROB                 | BAT TEAN                                                  | 3                                                         | ? 🛛<br>Julie                                         | E<br>Bela                   |
| FILI<br>FILI                                  | HOME I                                                                                      | ÷<br>ISERT<br>× ✓<br>C                                                                                                    | PAGE LAY                                                                             |                                                                                    | FORMULAS<br>E F                                                                             | DATA                       | Book'<br>REVIEW<br>G                            | I - Excel<br>VIEW                                                 | LOAD                                   | TEST      | ACROB                 | BAT TEAM                                                  |                                                           | ? I<br>Julie<br>M                                    | E<br>Bela                   |
| FILI<br>FILI<br>I18<br>1 6                    | E +0ME II<br>→ E +0ME II<br>→ E = 06 606 TID_3 05¢YI                                        | ↓ SERT ↓ C C 8223 T                                                                                                    | PAGE LAY                                                                             | /OUT                                                                               | FORMULAS<br>E F<br>rted Heggland                                                            | DATA                       | Book<br>REVIEW<br>G                             | 1 - Excel<br>VIEW<br>H<br>95 0:00:                                | LOAD                                   | TEST      | ACROB                 | 8AT TEAM<br>K<br>4:14:00 PM                               | L<br>4:13:58 PM                                           | ? E<br>Julie<br>M<br>779                             | E<br>Bela                   |
| FILI<br>118<br>1 6<br>2 6                     | HOME II<br>HOME II<br>A B<br>06 606 TID_3 05øyi<br>06 606 TID_3 05øyi                       | SERT     C     C     8223 T     0     8223 T                                                                                                    | PAGE LAY                                                                             | /OUT<br>0 I<br>1582 Star<br>1582 Star                                              | FORMULAS<br>E F<br>rted Hegglani<br>rted Hegglani                                           | DATA<br>dsda<br>dsda Jourr | Book<br>REVIEW<br>G                             | 1 - Excel<br>VIEW<br>H<br>95 0:00:<br>00 0:00:                    | LOAD                                   | TEST<br>  | ACROB<br>0<br>0       | K<br>4:14:00 PM<br>4:13:55 PM                             | L<br>4:13:58 PM<br>4:13:52 PM                             | ? E<br>Julie<br>M<br>779<br>778                      | E<br>Bela<br>Ok             |
| FIL<br>118<br>1 6<br>2 6<br>3 6               | HOME II<br>HOME II<br>A B<br>06 606 TID_3 05øyi<br>06 606 TID_3 05øyi<br>06 606 TID_3 05øyi | <ul> <li>SERT</li> <li>C</li> <li>6</li> <li>8223 T</li> <li>8223 T</li> <li>8223 T</li> </ul>                                                           | PAGE LAY<br><i>f</i> <sub>x</sub><br>ID_<br>ID_<br>ID_                               | /OUT<br>1582 Star<br>1582 Star<br>1582 Star                                        | FORMULAS<br>E F<br>rted Hegglan<br>rted Hegglan<br>rted Tveit                               | DATA<br>dsda<br>dsda Jourr | Book<br>REVIEW<br>G<br>ney stop p<br>53         | H<br>5 0:00:<br>3 0:00:                                           | LOAD<br>1<br>1:57<br>1:52 0:00<br>1:48 | TEST<br>  | ACROB<br>0<br>0       | K<br>4:14:00 PM<br>4:13:55 PM<br>4:13:48 PM               | L<br>4:13:58 PM<br>4:13:52 PM<br>4:13:66 PM               | ? E<br>Julie<br>M<br>779<br>778<br>777               | E<br>Beli<br>Ok             |
| FILI<br>FILI<br>1 6<br>2 6<br>3 6<br>4 6      | HOME I<br>HOME I<br>A B<br>06 606 TID_3 Osøy<br>06 606 TID_3 Osøy<br>06 606 TID_3 Osøy      |                                                                                                    | fx         E           ID_         ID_           ID_         ID_                     | /OUT<br>1582 Star<br>1582 Star<br>1582 Star<br>1582 Star<br>1582 Star              | FORMULAS<br>E F<br>rted Hegglan<br>rted Hegglan<br>rted Tveit<br>rted Tveit                 | DATA<br>dsda<br>dsda Jourr | Book<br>REVIEW<br>G<br>Samey stop p<br>53<br>43 | I - Excel<br>VIEW<br>15 0:00:<br>00 0:000<br>13 0:00:<br>15 0:00: | LOAD                                   | TEST<br>  | ACROB<br>0<br>0<br>0  | K<br>4:14:00 PM<br>4:13:55 PM<br>4:13:55 PM               | L<br>4:13:58 PM<br>4:13:46 PM<br>4:13:46 PM               | 2 E<br>Julie<br>M<br>779<br>778<br>777<br>776        | E<br>Bela<br>Ok<br>Ok<br>Ok |
| FIL<br>118<br>1 6<br>2 6<br>3 6<br>4 6<br>5 6 | HOME HOME HOME HOME HOME HOME HOME HOME                                                     | SERT     C     C     C     S223 T     O     S223 T     O     S223 T     O     S223 T     O     S223 T     O     S223 T     O     S223 T     O     S223 T | fx         E           ID_         E           ID_         E           ID_         E | /OUT<br>1582 Star<br>1582 Star<br>1582 Star<br>1582 Star<br>1582 Star<br>1583 Star | FORMULAS<br>E F<br>rted Heggland<br>rted Heggland<br>rted Tvelt<br>rted Tvelt<br>rted Tvelt | DATA<br>dsda<br>dsda Jourr | Book<br>REVIEW<br>G<br>S<br>S<br>3<br>43        | H<br>VIEW<br>H<br>5 0:00:<br>00 0:00:<br>13 0:00:<br>15 0:00:     | LOAD                                   | TEST<br>  | 0<br>0<br>0<br>0<br>0 | K<br>4:14:00 PM<br>4:13:55 PM<br>4:13:35 PM<br>4:13:36 PM | L<br>4:13:58 PM<br>4:13:52 PM<br>4:13:46 PM<br>4:13:34 PM | ? E<br>Julie<br>M<br>779<br>778<br>777<br>776<br>776 | E<br>Bela<br>Ok<br>Ok<br>Ok |

# 4 Menu Bar

This section explains the Menu bar, its various options and their submenus. The Menu bar is found in the left upper corner of the application window.

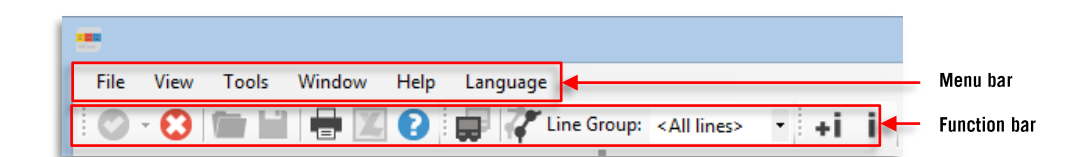

## 4.1 File

You find common settings and features in the File menu.

| File | View    | Tools   | Wir |
|------|---------|---------|-----|
| 0    | Conne   | ct      |     |
| Θ    | Discon  | nect    |     |
| *    | Setup   |         | •   |
|      | New     |         |     |
| ×    | Close   |         |     |
|      | Print   |         |     |
| •    | Printer | setup   |     |
| U    | Exit    |         |     |
|      | Open    |         |     |
| •    | Save    |         |     |
| X    | Send to | o Excel |     |

### Connection

File > Connect

Select this menu item to connect the application to the central system. You can also select to which system you want to connect (e.g. Gothenburg and Goiania) if several systems are configured.

### Disconnection

File > Disconnect

This will disconnect the application from the central system.

### Setup

File > Setup

• To access the setup menu, the application must be disconnected from the central system. This is achieved by clicking on the **Disconnect** button in the Function bar <sup>(2)</sup> or via File > Disconnect. You can reconnect the application to the central system when you are done with the setup.

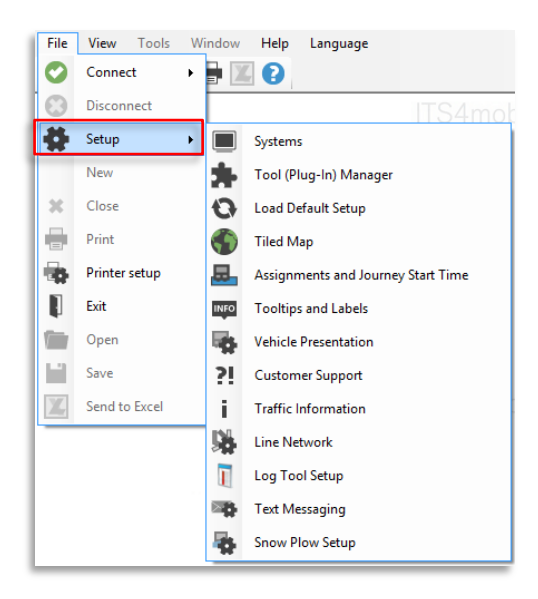

### Systems

This function is only available to the administrator. See the **Administrator manual** for more information.

### Configure Docking Windows (Administrator)

This function is only available to the administrator. See the **Administrator manual** for more information.

### Tool (Plug-in) Manager

This function is only available to the administrator. See the **Administrator manual** for more information.

### Tooltips and Labels & Vehicle Presentation

Complex configuration functionality. See the standard Traffic Studio User Manual.

### Individual Tool Setup Sections

Individual tools: Assignment, Traffic Information, Customer Support, Map, etc. have individual setup sections in the menu. Depending on the tool, these are described in the individual tool chapters in section 9 Tools or in the separate Administrator manual.

### Load Default Setup

File > Setup > Load default setup

Reset the setup to the default/factory setup, i.e. the application will return to its setup when the program was installed, including the group's default settings.

### Close

File > Close Close the File menu.

## Print

File > Print (Open the window Print preview)

Print the content of the active tool.

• Note: Print functionality is only available in some tools. The button will be greyed out when this functionality is not available.

Selecting **Print** will open up the window **Print preview** where you can select what will be printed and on how many pages the image will be printed.

|                                                                       | Print preview                               | -                                            | 7.0                                                                            | 10                                   | -                                                                                                    |                    |
|-----------------------------------------------------------------------|---------------------------------------------|----------------------------------------------|--------------------------------------------------------------------------------|--------------------------------------|----------------------------------------------------------------------------------------------------|--------------------|
| Print 🔶                                                               | @ Q · 0 00                                  | Close                                        |                                                                                |                                      |                                                                                                    | Page 1 🖨           |
| The content is printed according to the settings selected here and in | 31 18 RA<br>• Centro Gyn. erm. •<br>© On re | 1 +2 + 2<br>T. Aragusia, Av. Par +<br>oute O | Jiii     4 HP       * Centro, Term. Garz     •       Image: Control     On rou | T. Garavelo, Av. Par •               | IO RA       *T. Veigs Jd Vis       Image: Comparison of the second second seco | Al  Chiroute       |
| Printer setup                                                         | 0 Term, A<br>Rodovia B.<br>Rodovia B.       | Term. A. •<br>Rodovia B. •<br>Rodovia B. •   | Rodovia G.                                                                     | Term. G. (0117)<br>Rodovia G. (0115) | Au, M.<br>Au, Z.<br>Au, Z.                                                                                                    | An M.<br>An 2      |
| Zoom                                                                  | Rodovia B.                                  | Rodovia B.                                   | Rodosia G.                                                                     | Rodovia G.                           | • Av. 2.<br>• Av. 2.                                                                                                    | Av. 2. =<br>Av. 2. |
| Select the display size.                                              | Rodovia B.<br>Rodovia B.                    | Rodovia B.                                   | • Rodovia G.<br>• Av. P.                                                       | Rodovia G. 🌒                         | Av, P.<br>Rua 210                                                                                                    | Ani. 2.<br>Run 210 |
| Number of names                                                       | 0341 Rodovia B.<br>Rodovia B.               | Rodovia 8. 🖷<br>Rodovia 8. 🖷                 | Av. P.<br>0476 Av. P.                                                          | Av. P. •<br>Av. P. •                 | Av. C.                                                                                                    | Au. C.             |
| Number of pages                                                       |                                             |                                              | Av. P.                                                                         | Av. P. 🌑                             | Av. C.                                                                                                    | Au. C.             |
| One two three four or six pages                                       | Rodovia B.                                  | Rodovia B. 0312                              | Av. P.                                                                         | Av, P. 🔷                             | Av. C.                                                                                                    | Au. C.             |
|                                                                       | Rodovia B.                                  | Rodovia 8. 🖷                                 | • Av. C.                                                                       | Au. P. 🔹                             | Av. C.                                                                                                    | Ay. C.             |
|                                                                       | <ul> <li>Rodovia B.</li> </ul>              | Rodovis 8. 🌑                                 | Av. C.                                                                         | Av. C. (0366)                        | Av. M.                                                                                                    | Av. M.             |
|                                                                       | Rodovia B.<br>Rodovia B.                    | Rodovia B. 🖷                                 | AV. C.                                                                         | Av. C. 🔹                             | Av. M.                                                                                                    | Av. M. 👻           |
|                                                                       |                                             |                                              |                                                                                | - 10 million                         |                                                                                                    | <u>, 1</u>         |

### **Printer Setup**

File > Printer setup

Open the default Windows printer setup where you can select paper size and set up the printer. See the **Windows user's guide and printer documentation**.

### Exit

File > Exit Exit the application.

### Send to Excel

File > Send to Excel Export the data to an Excel file.

## 4.2 View

Offer the options to show/hide the Function bar, select full-screen display for the application and enable the support for a secondary monitor.

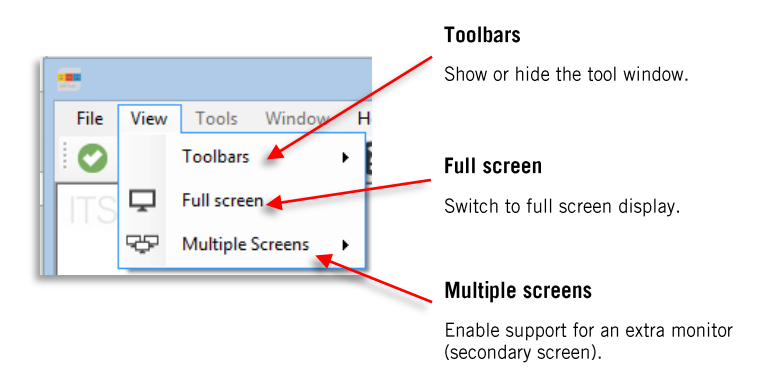

## 4.3 Tools

The tools menu displays all the available tools at your disposal in the application. The tools are presented hierarchically in the menu.

Depending on the configuration, the tool menu can look different from the one shown below (e.g. different order for tool and different available tools.). The individual tools are described in chapter 7.

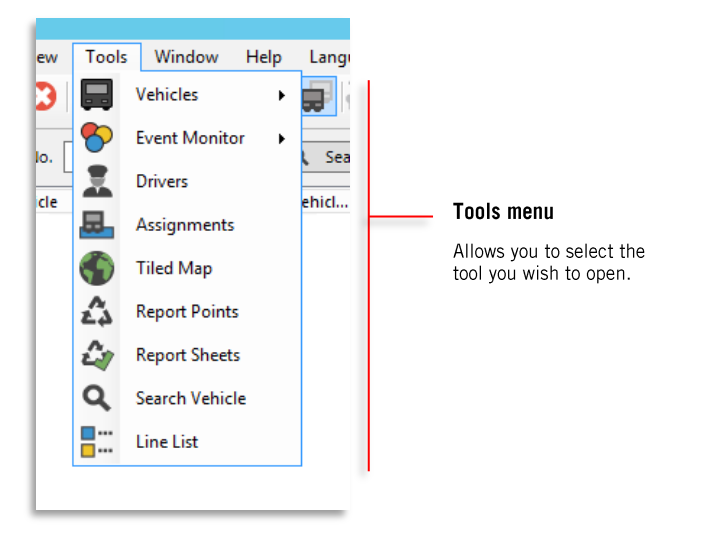

## 4.4 Help

The Help function provides information about the **version of the application** and various plug-ins (tools, etc.). Select **Help > About** in the Function bar to open the window **About**.

If the option **Context help** is active, your system will be able to display context help for Traffic Information. In this case, a new Winhelp-window will be opened with helpful information about the traffic information tool.

| Help Language<br>About Use Manua                                                                                                    | u<br>I                                                                                                    |                                                                                                    | <u>×</u>                                                            |
|----------------------------------------------------------------------------------------------------|----------------------------------------------------------------------------------------------------|----------------------------------------------------------------------------------------------------|---------------------------------------------------------------------|
| Componenty File Nan<br>MmFraneWork CiProg<br>MmDHibMan CiProg<br>MmframeWor CiProg<br>MmframeWor CiProg<br>MmframeWor CiProg<br>MmframeCode CiProg<br>MmframeCot CiProg<br>MmframeCot CiProg | me         Version           ram Files (x86)\Consat E         11.21.0           ram Files (x86)\Consat E         2.0.80           ram Files (x86)\Consat E         3.73.0           ram/Files (x86)\Consat E         1.55.0           ram Files (x86)\Consat E         1.9.9.1           ram Files (x86)\Consat E         1.9.9.1           ram Files (x86)\Consat E         2.6.3.0           ram Files (x86)\Consat E         1.8.3.0 | Last Modifi<br>2/7/2011 13<br>2/7/2011 13<br>2/7/2011 13<br>2/7/2011 13<br>2/7/2011 13<br>2/7/2011 13<br>2/7/2011 13<br>2/7/2011 13 | ed   23:04 E 23:06 E 23:10 23:10 23:12 23:18 23:08 22:08 23:0 Close |
| <b>Component</b><br>Plug-ins in the<br>application.                                                                                                    | File Name<br>File name and path<br>of the components.                                                                                                    | Version<br>Version of the<br>component.                                                                                             | Last Modified<br>Date when the version was<br>last modified.        |

# 4.5 Language

You can select the language for all the menus and functions in the application.

| Lan | guage                                              |
|-----|----------------------------------------------------|
| ~   | English (English)                                  |
|     | svenska (Swedish)                                  |
|     | español (Spanish)                                  |
|     | Português (Portuguese)                             |
|     | norsk, bokmål (Norge) (Norwegian, Bokmål (Norway)) |

After selecting another language, a window will pop up requesting you to confirm your new selection (see below). Confirm by clicking on **Yes** and cancel by clicking on **No**.

If you accept the changes, the application will automatically disconnect from the central system to change the language and it will restart by itself after a few seconds.

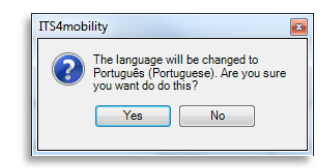

# 5 Function Bar

The Function bar comprises buttons and text fields granting a quick access to selected features (depending on the configuration), functions and tools.

### **Function Bar Configuration**

The Function bar is easily configurable. Its components can be moved or sorted in the order of your choice.

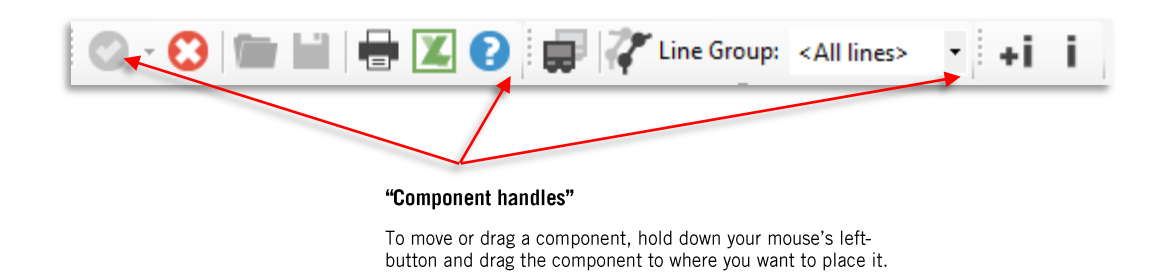

### Move Components in the Function Bar:

To move a component, take hold of the dotted "handle" and drag it where you want to have it. For example, you can move it to the bottom of the main page (see below).

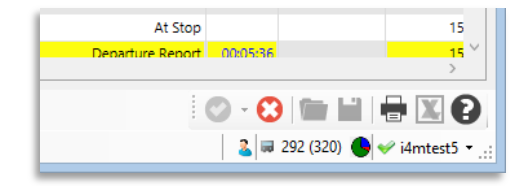

# 5.1 General Functions in the Function Bar

On the left side of the Function bar, you usually find a series of buttons that are not related to a specific tool.

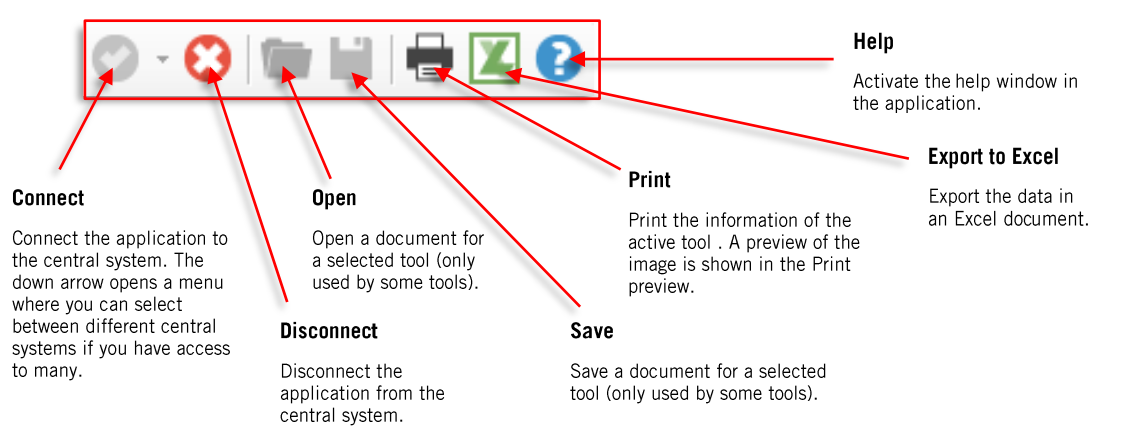

# 5.2 Specific Functions in the Function Bar

### Filter: Show My Vehicles Only

With the function bar filter **Show my vehicles only** you can exclude all vehicles from other operators by simply pressing the tool button. The button is highlited whenever the function is active (see below).

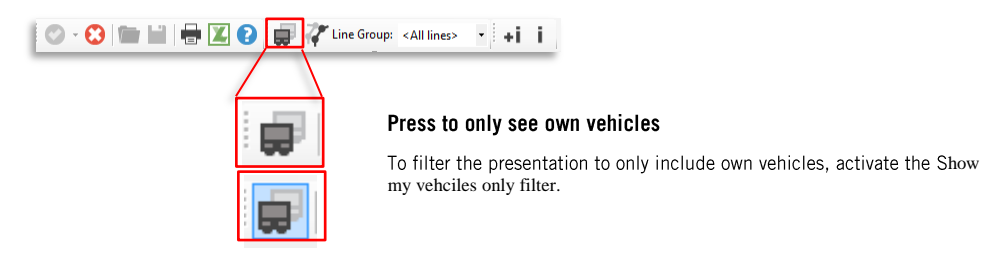

### **Filter: Line Group**

Line groups are not used in the Sudbury Waste system, even if the tool is present in the function bar.

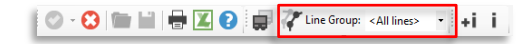

# 6 Tooltips, Shortcut Menus and Icons

This section focuses on the shared display options and features used by the tools in the ITS4mobility application.

### Vehicle Icons

In many tools vehicle position and status is indicated with color coded icons for various vehicle types (see example below).

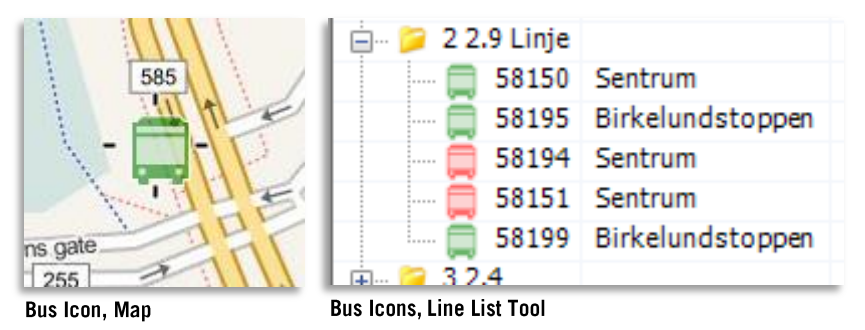

### Vehicle type Icons

Different types of vehicles are normally presented with corresponding icons, see below.

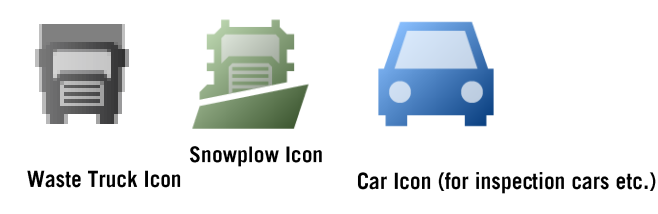

### Color Coding

The vehicle icon color code normally indicate both the punctuality (vehicles servicing a line with a timetable) and the service state of the vehicle. As waste trucks do not run a time table, they will always be color coded grey.

## Tooltips

Tooltips are information boxes that are displayed when you hold your mouse pointer over an object in one of the tools. The information in the tooltip can be configured/customized to fit your needs. See the standard Traffic Studio user manual for how to configure tooltips and labels.

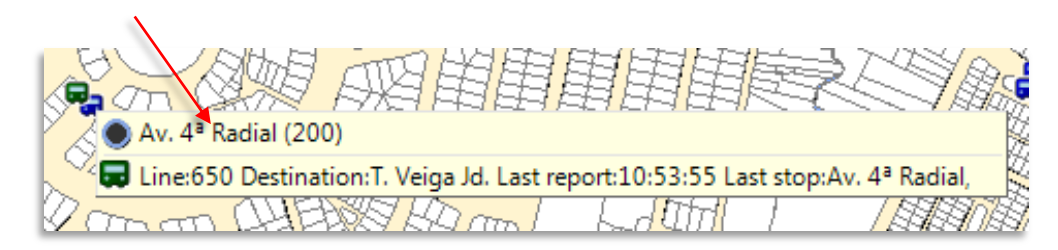

### **Vehicle Labels**

The vehicle icons can, optionally, be supplemented with labels including information such as vehicle number etc. The vehicle label is configured in the same way as the tooltips. The difference is that the labels are displayed at all time and not only when the mouse pointer is held over a vehicle symbol, a reason why the label should not contain too much information.

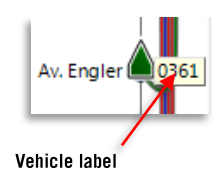

## 6.1 Shortcut Menu, Vehicle

Right-clicking on a vehicle symbol will open a shortcut menu for that vehicle with links to other tools and information windows.

Note: The content of the shortcut menu depends on the installed toolset. For waste truck monitoring, this menu will be much reduced with only a few menu items available.

You can also reach the shortcut menu for the closest stops on the serviced route by selecting **Last** and **Next (stop)**.

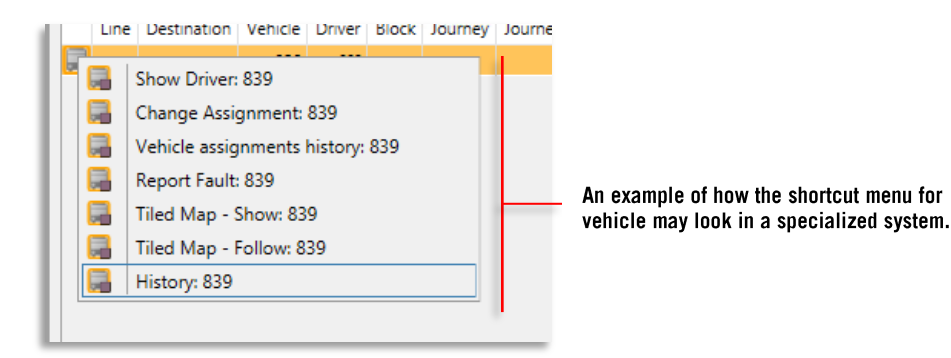

Shortcut menu for vehicle

### **History:**

Shortcut menu vehicle > History:

The vehicle history window provides instant access to the basic information included in the logged vehicle reports from the selected vehicle.

Sort the history by clicking on the column headers. You can also sort columns horizontally by dragging the column headers left/right.

| ock    | Line      | Destination      | Journey | Journey status          | Stop        | Distance   | Deviation  | Stay time | Assigned | System time | Vehicle time | Sequence number | Valid flags          | Event                          | Sign co- |
|--------|-----------|------------------|---------|-------------------------|-------------|------------|------------|-----------|----------|-------------|--------------|-----------------|----------------------|--------------------------------|----------|
| 59 2.4 | 30E 2.4 B | Sentrum ekspress | 918     | Learning, Started (0x0) | Morvikvegen | At Stop    | 02:23:39   |           | 8559     | 9:53:39 AM  | 9:53:39 AM   | 131             | Invalid Block (0x72) | Journey: Deviation was updated |          |
| 59 2.4 | 30E 2.4 B | Sentrum ekspress | 918     | Learning, Started (0x0) | Morvikvegen | At Stop    | 02:23:08   |           | 8559     | 9:53:09 AM  | 9:53:09 AM   | 130             | Invalid Block (0x72) | Journey: Deviation was updated |          |
| i9 2.4 | 30E 2.4 B | Sentrum ekspress | 918     | Learning, Started (0x0) | Morvikvegen | At Stop    | 02:22:37   |           | 8559     | 9:52:37 AM  | 9:52:37 AM   | 129             | Invalid Block (0x72) | Journey: Deviation was updated |          |
| 9 2.4  | 30E 2.4 B | Sentrum ekspress | 918     | Learning, Started (0x0) | Morvikvegen | At Stop    | 02:22:06   |           | 8559     | 9:52:06 AM  | 9:52:06 AM   | 128             | Invalid Block (0x72) | Journey: Deviation was updated |          |
| 9 2.4  | 30E 2.4 B | Sentrum ekspress | 918     | Learning, Started (0x0) | Morvikvegen | At Stop    | 02:21:35   |           | 8559     | 9:51:35 AM  | 9:51:35 AM   | 127             | Invalid Block (0x72) | Journey: Deviation was updated |          |
| 9 2.4  | 30E 2.4 B | Sentrum ekspress | 918     | Learning, Started (0x0) | Morvikvegen | At Stop    | 02:21:04   |           | 8559     | 9:51:04 AM  | 9:51:04 AM   | 126             | Invalid Block (0x72) | Journey: Deviation was updated |          |
| 9 2.4  | 30E 2.4 B | Sentrum ekspress | 918     | Learning, Started (0x0) | Morvikvegen | At Stop    | 02:20:33   |           | 8559     | 9:50:34 AM  | 9:50:33 AM   | 125             | Invalid Block (0x72) | Journey: Deviation was updated |          |
| 59 2.4 | 30E 2.4 B | Sentrum ekspress | 918     | Learning, Started (0x0) | Morvikvegen | At Stop    | 02:20:02   |           | 8559     | 9:50:02 AM  | 9:50:02 AM   | 124             | Invalid Block (0x72) | Journey: Deviation was updated |          |
| 9 2.4  | 30E 2.4 B | Sentrum ekspress | 918     | Learning, Started (0x0) | Morvikvegen | At Stop    | 02:19:31   |           | 8559     | 9:49:31 AM  | 9:49:31 AM   | 123             | Invalid Block (0x72) | Journey: Deviation was updated |          |
| 9 2.4  | 30E 2.4 B | Sentrum ekspress | 918     | Learning, Started (0x0) | Morvikvegen | At Stop    | 02:19:00   |           | 8559     | 9:49:00 AM  | 9:49:00 AM   | 122             | Invalid Block (0x72) | Journey: Deviation was updated |          |
| 9 2.4  | 30E 2.4 B | Sentrum ekspress | 918     | Learning, Started (0x0) | Morvikvegen | At Stop    | 02:18:29   |           | 8559     | 9:48:29 AM  | 9:48:29 AM   | 121             | Invalid Block (0x72) | Journey: Deviation was updated |          |
| 9 2.4  | 30E 2.4 B | Sentrum ekspress | 918     | Learning, Started (0x0) | Morvikvegen | At Stop    | 02:17:58   |           | 8559     | 9:47:58 AM  | 9:47:58 AM   | 120             | Invalid Block (0x72) | Journey: Deviation was updated |          |
| 9 2.4  | 30E 2.4 B | Sentrum ekspress | 918     | Learning, Started (0x0) | Morvikvegen | At Stop    | 02:17:27   |           | 8559     | 9:47:27 AM  | 9:47:27 AM   | 119             | Invalid Block (0x72) | Journey: Deviation was updated |          |
| Prev   | rious     |                  |         |                         |             | 8:46:59 AM | -> 9:54:09 | AM        |          |             |              |                 | 2015                 | 5-08-31 🔍 Next                 | Now      |

#### Previous

Move backward in the vehicle history

#### Calendar, Next, Now

Select the date, move forward in the history or return to the current time.

| Headers         | Description                                                                                                    |
|-----------------|----------------------------------------------------------------------------------------------------|
| Line            | Line number and operator                                                                                                    |
| Destination     | Destination of the line.<br>If the vehicle has a "via destination" in its planned route, which<br>differs from its final destination, it will be shown in the table as<br>"Via destination (final destination)" until the vehicles has<br>traveled past the "via destination". |
| Block           | Block number and operator                                                                                                    |
| Journey         | Journey number                                                                                                    |
| Journey Status  | The journey status of the vehicle such as started (journey),<br>between (journeys), awaiting (journey start) etc.<br>"Learning" displayed for vehicles (manually) assigned for<br>training.                                                                                    |
| Stop            | Previous stop point                                                                                                    |
| Distance        | Vehicle Event/distance to the stop when the vehicle report was<br>sent.<br>Note: See Appendix A for more information about vehicle reports and<br>description of the individual vehicle events.                                                                                |
| Deviation       | Deviation from the time table                                                                                                    |
| Stay Time       | Stay time at stop (arrival > deperture)                                                                                                    |
| Assigned        | Assigned block number                                                                                                    |
| System Time     | Time the message was received from the vehicle                                                                                                    |
| Vehicle Time    | Time the message was sent from the vehicle                                                                                                    |
| Sequence Number | The vehicle report sequence number. Can be used for checking that no reports are missing in the "sequence".                                                                                                    |
| Valid flags     | The vehicle report status: Can be "Ok" or not Ok depending on "Invalid Block time" etc. (Administrator information)                                                                                                    |
| Event           | The vehicle event (report)                                                                                                    |
| Sign control    | How the vehicle signs were controlled: No text (automatic, default)/ "Manual" (manual sign control)/ "External" (signs controlled by external sign controller unit).                                                                                                    |

### Copy Information

You can copy information and paste it in other software, such as Excel, Word, etc. Select one or many rows with SHIFT and/or CTRL. Once selected, use the keyboard shortcut for "copy", which is CTRL+C. Open your software of choice and paste the information (CTRL+P).

### Vehicle History: Trail on Map

Opening the history of a vehicle also displays its trail, in green, on the (tiled) map. It also shows all its reports as small dots.

- Use the **previous** and **next** buttons to navigate through the history and update the trail on the map.
- Double click on a row in the History window to view the particular vehicle event on the map (highlighted orange).

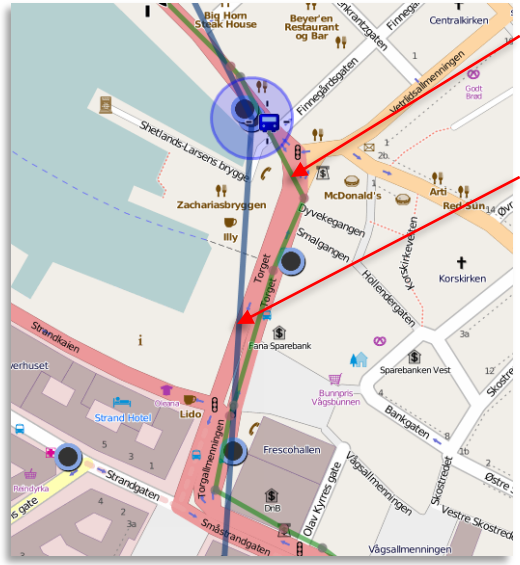

### Vehicle's logged trail (green)

Green lines link up the sequential vehicle report showing the route the vehicle was driven.

# The planned route as reference (blue) – activated in Planned Traffic tool

Click on the corresponding routein Planned Traffic to also view the geographical traffic data showing the planned route and the stop positions.

### Vehicle trail "gaps"

To make the vehicle trail as correct as possible, "gaps" in the vehicle reports are plotted as dashed straight lines. These are trail sections where there is too little information to plot the actual driven route with confidence. Gaps can occur where for technical reasons vehicle reports are missing.

The trail lines are dashed wherever the distance between reports are greater than a set threshold, or the time between reports are more than the configured threshold. (See chapter 8.3 for information about this configuration.)

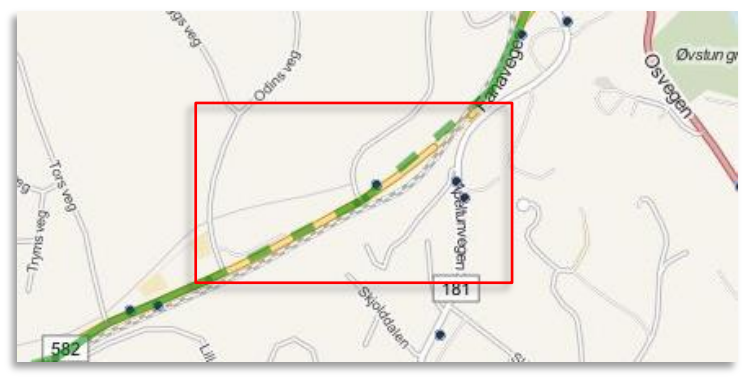

Trail sections where the time or distance between vehicle reports is above set thresholds is dashed, to indicate to you that the exact driven route is less certain.

### Map - Show:

Shortcut menu vehicle > Map – Show:

Show a close-up view of the vehicle in its own map window (a new map tab is created with the vehicle ID in its heading). If a black crosshair is shown (see below), the displayed position is based on the GPS data sent from the vehicle.

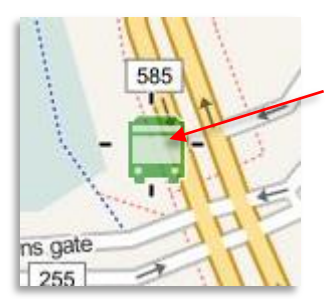

Crosshairs indicating GPS position

An arrow symbol shows the GPS heading, if available. (See example in following section).

## Map - Follow:

Shortcut menu vehicle > Map - Follow:

When you select a vehicle to be followed, an new map/tiled map tab will open, zoomed in on that vehicle. The vehicle icon on the map will be surrounded by a circle indicating that the vehicle is being followed. If the position is based on GPS data from the vehicle the vehicle symbol will also be displayed with a cross/crosshairs. A heading arrow indicates the latest reported heading.

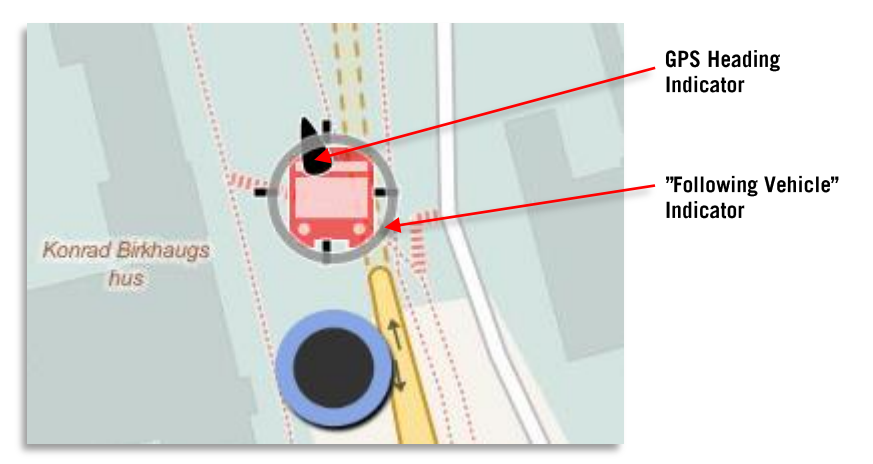

# 7 Tools

The tools give the application its functionality. In this chapter, we will go through all the available tools and their settings.

Note: Your access to other companies vehicles may be limited. When inaccessible, the data will be replaced by "???" to indicate that it is not available. The shortcut menus of these vehicles will also offer a limited functionality. This is done to protect each operator's information.

# 7.1 Report Points

Tools > Report Points

The Report Point tool is used for viewing planned and imported report points. The adresses and planned number of units to be collected can be viewed in table form. The report point geographical positions can be viewed using the map tool.

Two lists are used for quick navigation: A list to the left shows all routes, and a list to the right shows all report points, in the route you selected in the left list. Separate free text filters

### **Overview**

The report point tool consists of two lists, one covering all imported "routes", and one listing all report points of the route you selected in the left list.

### Routes: Free Text Filter Report Point list: Free Text Filter

Enter filter content and click on the filter button (the looking glass) to only view matching routes. Enter filter content and click on the filter button (the looking glass) fo only view matching list rows.

| 9             |                                                                         |  |
|---------------|-------------------------------------------------------------------------|--|
| Set Name      | Report Point                                                            |  |
| 633 Tuesday   | Advess: Frobisher Street 1800, Comment: DNC - Com, Number of Units: 0   |  |
| 833 Wednesday | Advess: Probleher Street 1835 , Comment: DNC - Com , Number of Units: 0 |  |
| 653 Thursday  | Advess Problemer Street 1625 , Comment: DNC - Com , Number of Units 0   |  |
| 833 Friday    | Adress: Problemer Street 1853 , Comment: DNC - Com , Number of Units: 0 |  |
| 836 Tuesday   | Adress: Probleher Street 1900 , Comment: DNC - Com , Number of Units: 0 |  |
| 836 Wednesday | Adress: Problemer Street 1 1785, Comment: DNC - Com, Number of Units: 0 |  |
| 636 Thursday  | Adress Auger Avenue 612, Number of Units 1                              |  |
| 636 Friday    | Adress: Auger Avenue 642 , Number of Units: 1                           |  |
| 639 Tuesday   | Adress Auger Avenue 644 ; Number of Units: 1                            |  |
| £39 Wednesday | Adress Auger Avenue 652, Number of Units: 1                             |  |
| 839 Thursday  | Adress: Auger Avenue 454 , Number of Units: 1                           |  |
| 639 Friday    | Adress: Auger Avenue 662, Number of Units: 1                            |  |
| 634 Wed       | Advess: Summerhill Crescent 500, Number of Units: 1                     |  |
| 640 Tuesday   | Adress: Summerhill Crescent \$10, Number of Units: 1                    |  |
| Consat1 test  | Advess Summerhill Crescent \$12, Number of Units: 1                     |  |
|               | Adress: Summerhill Crescent 522 , Number of Units: 1                    |  |
|               | Adress Summerhill Crescent 824 , Number of Units 1                      |  |

### **All Imported Routes**

Click to select route and view its report points on map and in the report point list

## Report Point List (all report points of the selected route)

The points are sorted in the order they are placed in the imported file (normally the planned service order). Click to select a report point in the list and zoom to it on the map.

Show/hide route points by clicking on the report point button in the Map Object palette

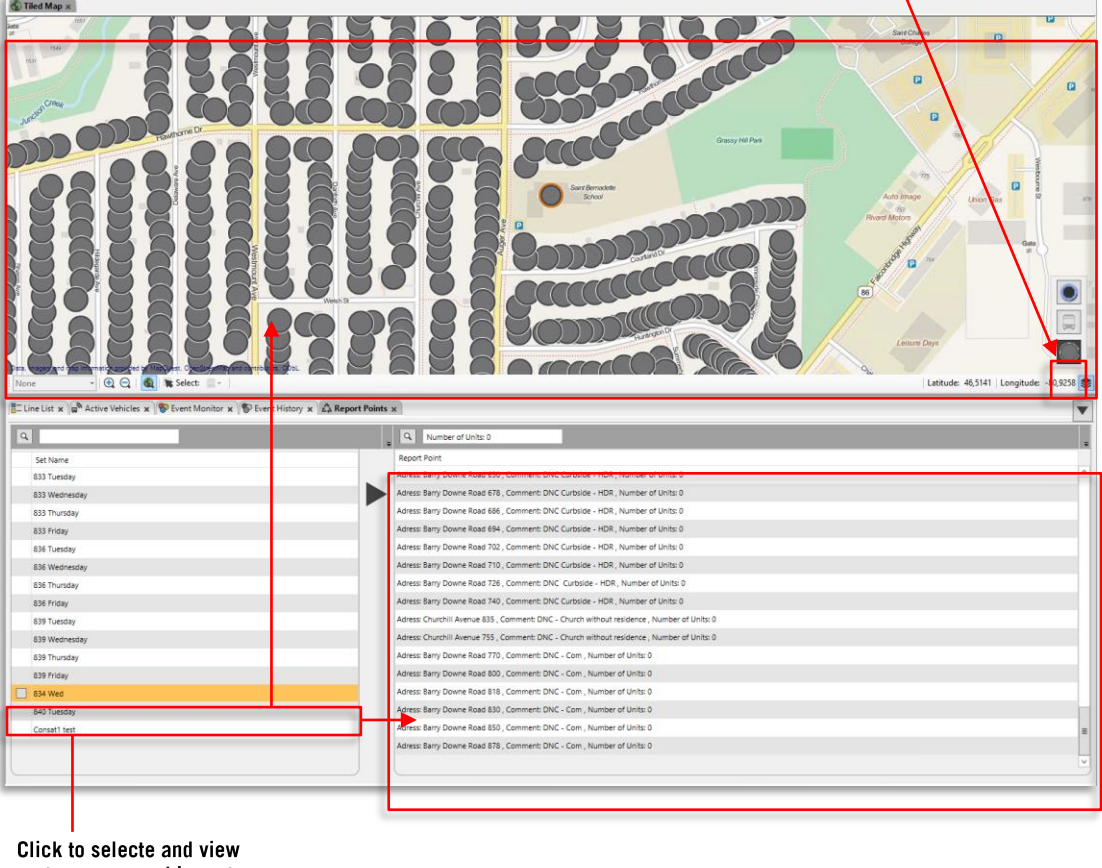

route on map and in route point list

### **Filter Route List**

If the routes list is long you can filter it to make it more manageble. Simply enter the desired filter content in the free text filter field and click on the filter button (the looking glass button).

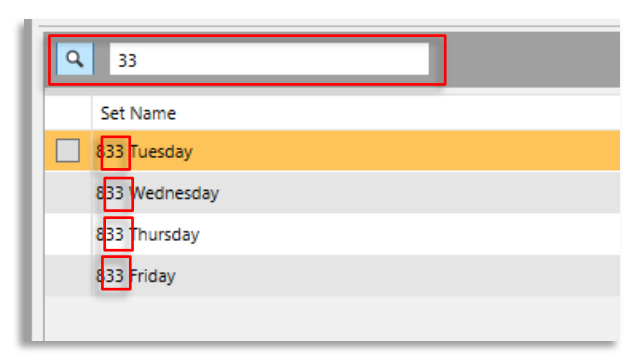

## **Filter Report Point List**

The report points lis is normally quite long and here the free txt filter can be of much use. You can enter street names and even report points with certain number of planned units to collect, to filter the list.

• Note: In this version of the tool the map shows all report points of the selected route, regardles of how you filter the report point list.

| ts > | Keport Sheets 🗙                                                           |
|------|---------------------------------------------------------------------------|
| ÷    | Q Number of Units: 0                                                      |
|      | Report Point                                                              |
|      | Adress: Frobisher Street 1800 , Comment: DNC - Con , Number of Units: 0   |
| Þ    | Adress: Frobisher Street 1805 , Comment: DNC - Con , Number of Units: 0   |
|      | Adress: Frobisher Street 1825 , Comment: DNC - Con , Number of Units: 0   |
|      | Adress: Frobisher Street 1853 , Comment: DNC - Con , Number of Units: 0   |
|      | Adress: Frobisher Street 1900 , Comment: DNC - Con , Number of Units: 0   |
|      | Adress: Frobisher Street 1 1785 , Comment: DNC - Con , Number of Units: 0 |
|      | Adress: Auger Avenue 870 , Comment: DNC - Schoo , Number of Units: 0      |

## View selected report point on map

You can highlight and zoom in on any report point in the report point list simply by clicking on the corresponding row in the report point list.

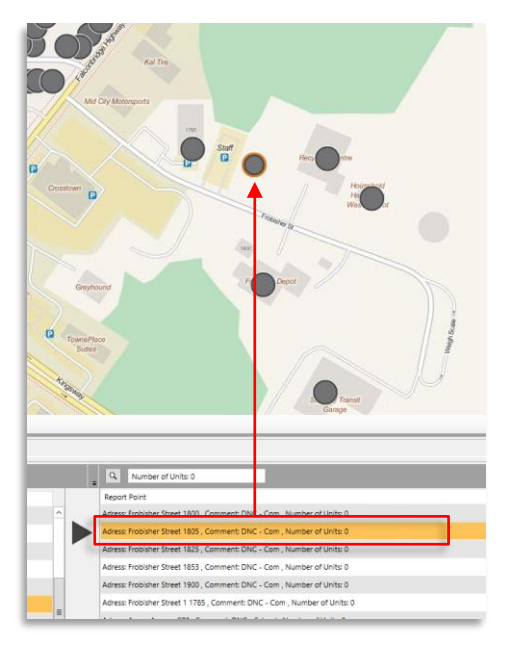

## 7.2 Search Vehicle

Tools > Search vehicle

Locate a vehicle or a block in the system by typing in their number or part of their number. Clicking on search will list all the vehicles/blocks with the search criteria in their number will be listed (Ex. 3 will show vehicles such as 3, 103, 131, 302, etc.).

The results will list both active and historical vehicles (vehicles that have completed their routes). The vehicles are sorted according to their last report. Active vehicles are listed with the most recent report first. Historical vehicles are listed the opposite way, with the vehicle with the oldest report as the first in the list.

You can select the time interval for active/historical vehicles in the **Vehicle setup** tool under the **Presentation tab** by entering values for "Ignore messages older than <date>". See chapter Vehicle Presentation for more information.

### **Tool window, Search Vehicle**

To search after a vehicle or a block:

- 1. Enter all or parts of the vehicle number or block number.
- 2. Click on Find.

All the vehicles fitting the criterion, at least partially, are listed. The top of the list shows the active vehicles while the lower part shows the historical vehicles.

| Vehi | icle No. 822 | Block           | Q           | Search | PI D         |
|------|--------------|-----------------|-------------|--------|--------------|
|      | Vehicle      | Last Stop       | Last Vehicl | Line   | nned         |
| A    | ctive 🚽      |                 |             | _      | Tra          |
|      | 3350228225   | Lagunen termin  | 11:54:24    | 67     | ffic         |
|      | 3350228226   | Auredalen       | 11:31:33    | 600    | ×            |
|      | 3350228227   | Nesjabuen       | 11:54:30    | 600    |              |
| -    | 3350228228   | Sandven         | 11:54:30    | 600    | S 2          |
|      | 3350228229   |                 | 11:54:29    |        | <u>e</u>     |
| Hi   | istory       |                 |             |        | <del>9</del> |
|      | 3350228220   | Strandkaitermin | 08:30:22    | 80     | Vehi         |
|      | 3350228221   | Tøsdalskiftet   | 09:41:12    | 603    | Cle          |
|      | 3350228222   | Osøyro          | 10:03:04    | 607    | ×            |
|      | 3350228223   | Kolskogen       | 08:16:45    | 602    |              |
|      | 3350228224   | Søfteland skule | 11:18:58    | 99     |              |

Vehicle number or block number

Enter the number in the right box

### Search

Start the search for the given criteria.

### Active

Show in real time the active vehicles fitting the search criteria. The vehicle symbol's color displays the time derivation of the vehicle according to the latest vehicle report.

#### History

Show the inactive vehicles fitting the search criteria.

The vehicles are shown in grey. Rightclicking on a vehicle will open a shortcut menu where you can see the color of the vehicle symbol reflecting its status in the latest vehicle report received.

### Shortcut Menu > Search Vehicle

Right-clicking on a vehicle in the **Search Vehicle** tool window will open the vehicle shortcut menu, see chapter 6.1

# 7.3 Map (tiled)

Tools > Map (tiled)

The Map tool gives a geographical overview of a particular area (It uses OpenStreetMap for its geographical visualization).

The Map tool has many uses. The selection tools, for instance, lets you select on the map the info point for traffic information (see New Traffic information Tool). The function **Follow vehicle** allows you to follow a vehicle on the map. You can of course also directly access shortcut menus for vehicles and stop points via the map. See **chapter 6 Tooltips, Shortcut Menus and Icons, p.19** for more information.

The map settings are explained in detail in the administrator manual.

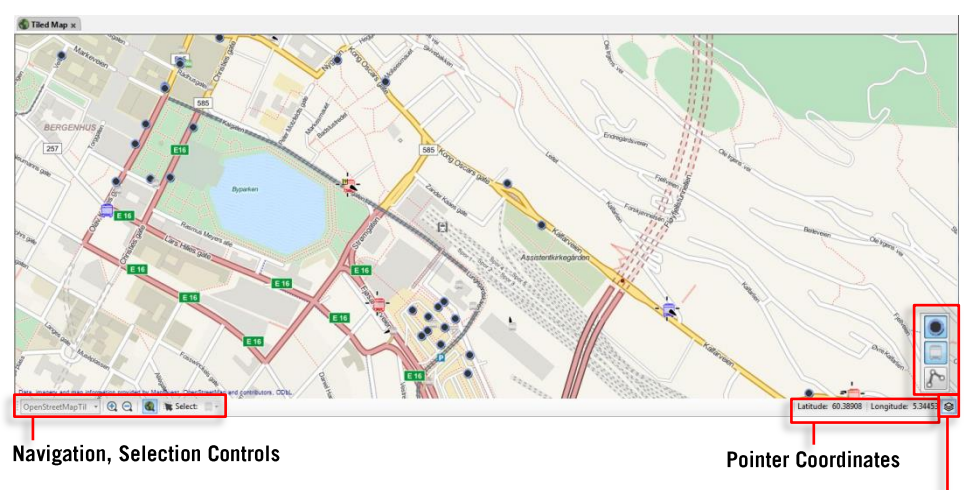

### **Tool Window**

Map Object Layers

### **Navigation, Selection Controls**

There are many available functions for the map that are at the disposal of the user. These functions and their symbols are described below.

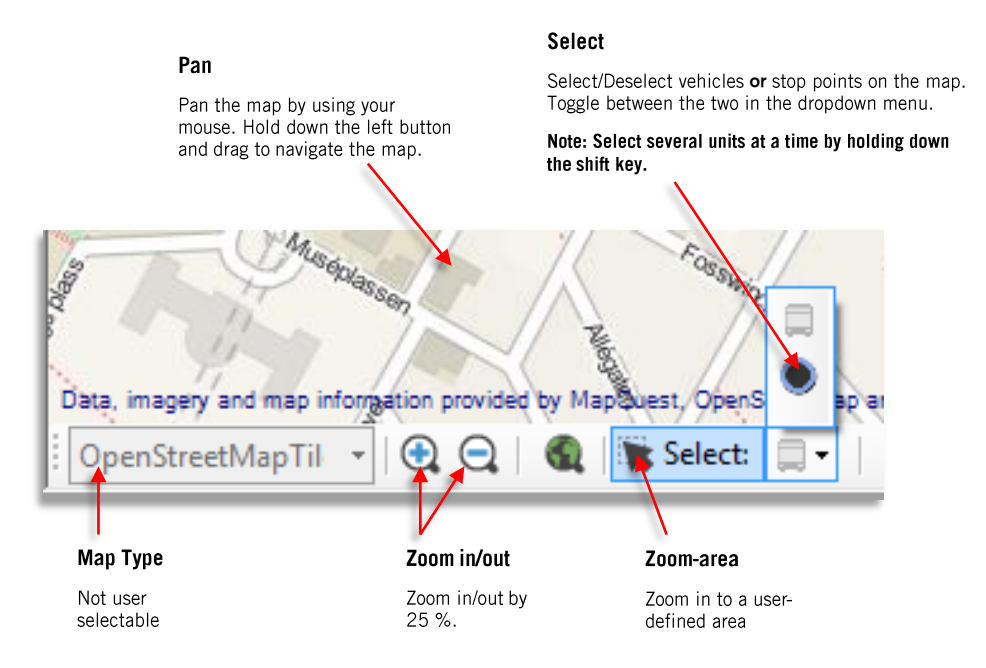

### **Coordinates**

The map view also has a coordinates bar in its lower part showing the coordinates of the mouse pointer in the map. These values are described in the map coordinate system.

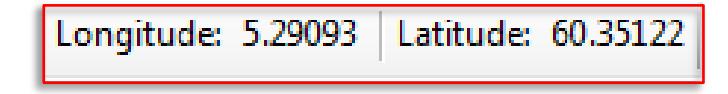

## **Map Object Palette**

To focus the map view on whats important to you, map "object" types like stops, vehicles, plotted routes etc can be shown/hidden, per type, using the map object palette. This palette, in turn, is displayed/hidden using the Map object Palette button in the bottom right corner of the Tiled Map tool window, see below.

For information about information display map layer, see the Traffci Information chapter.

For information about route layers, see the chapters covering the Planned Traffic and Route Checker tools. Different route types/link status plots can also be viewed/hidden individually. This function is presently only used by our Snow Plow Monitor function, see the corresponding chapter.

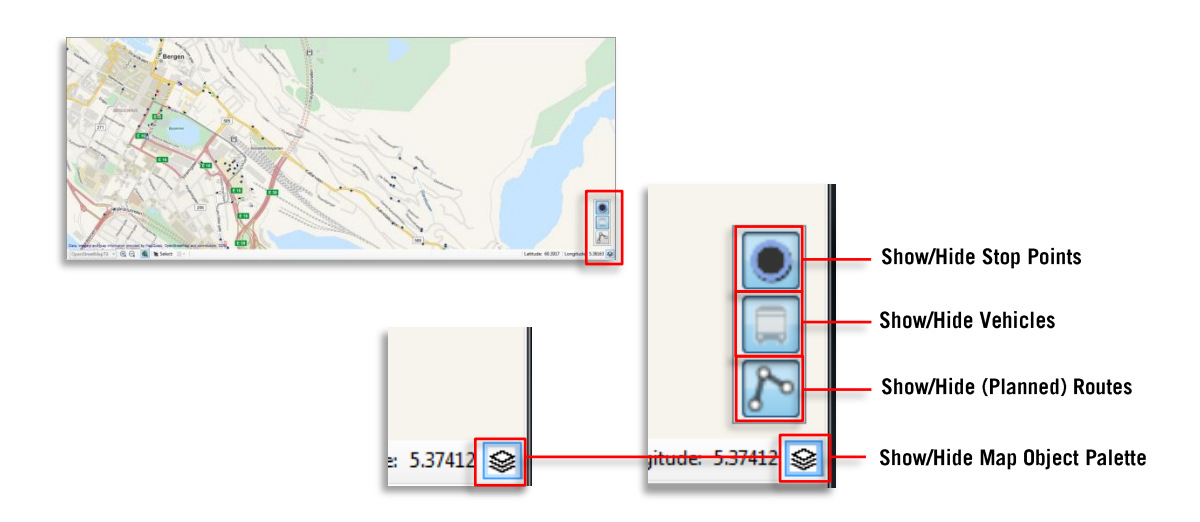

### Map Object Show/Hide Examples

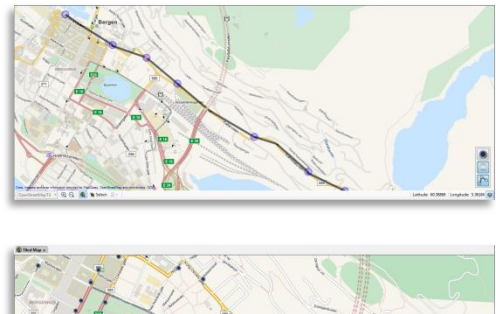

Show vehicles, selected planned route, hide stops

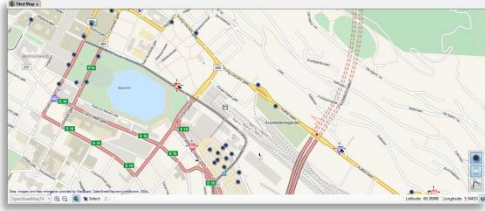

Show vehicles, stops, hide selected planned route

## **Stop Points Symbols**

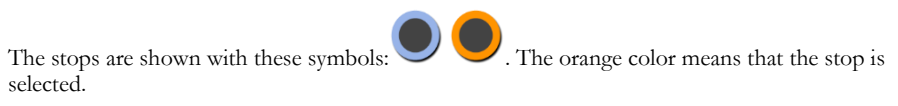

Note that the vehicle and stop point symbols give direct access to many tools via their shortcut menus.

## 7.4 Active Vehicles

Tools > Vehicles > Active Vehicles

The Active Vehicles tool shows the real time status of all the vehicles considered active by the system, i.e. the vehicles that have been reporting within a predetermined time. The settings for this time period is based on the one found in Vehicle Presentation.

The listed vehicles can also be filtered with the **Line Group** tool, by company, by interval and with the use of the free text Filter/search field.

Active Vehicles includes an expandable bar chart displaying the number of communicating vehicles by 15 minutes intervals during the calendar day.

### **Tool Window**

Active Vehicles provides detailed information about all active vehicles (those reporting within a given time interval). The list can be sorted after each column by clicking on its header.

Every time the list is updated, the new information is highlighted in bright yellow (see image below).

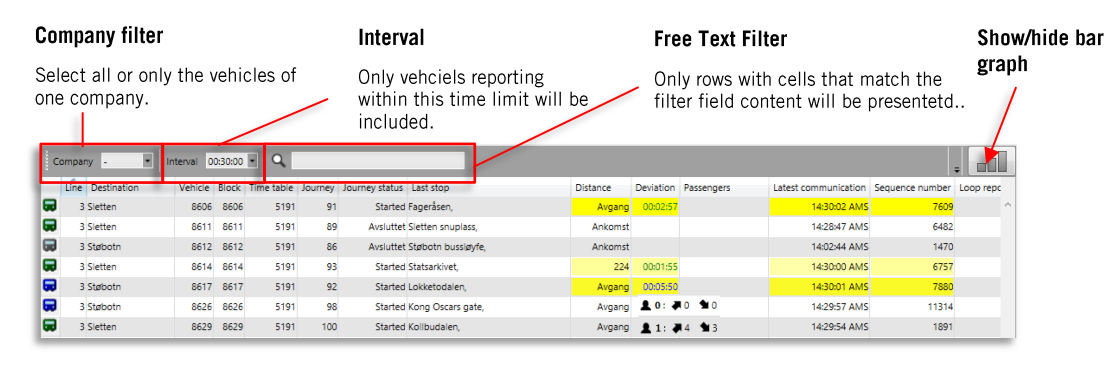

| Name           | Description                                                                                                    |
|----------------|----------------------------------------------------------------------------------------------------|
| Line           | Line from which the vehicle is reporting.                                                                                                    |
| Destination    | Vehicle's destination. If the vehicle has a "via destination" in<br>its planned route, which differs from its final destination, it will<br>be shown in the table as "Via destination (final destination)"<br>until the vehicles has traveled past the "via destination". |
| Vehicle        | Vehicle number                                                                                                    |
| Block          | Block on which the vehicle is operating.                                                                                                    |
| Time table     | Version of the time table.                                                                                                    |
| Journey        | Journey's number.                                                                                                    |
| Journey status | Status for each journey: started, ended, off route or aborted.<br>"Learning" displayed for training vehicles.                                                                                                    |
| Last stop      | Previous stop.                                                                                                    |

| Name               | Description                                                                                                    |
|--------------------|----------------------------------------------------------------------------------------------------|
| Distance           | Distance to the previous stop point or one of the following messages:                                                                                                    |
|                    | Arrival (to the stop point)                                                                                                    |
|                    | Departure (from the stop point)                                                                                                    |
|                    | <b>On stop</b> (at the stop point)                                                                                                    |
|                    | <b>Off route</b> (automatic reposition when the system detects "back on route", based on GPS information)                                                                                                    |
|                    | Manual (manual reposition by the driver)                                                                                                    |
|                    | Automatic reposition – new assignment                                                                                                    |
| Deviation          | Variation between the vehicle's actual position and the estimated time in the timetable.                                                                                                    |
| Passengers         | Total of passengers onboard the vehicle at the time, amount of passengers who boarded the vehicle at the latest stop point, amount of passengers who alighted the bus at the latest stop point.                                                                                               |
|                    | <b>Note:</b> If the APC system has been off-line and comes back on-<br>line it will report the total of all passengers that have<br>boarded/alighted during the period it was off line. When this<br>happens "Invalid" will be displayed instead of the APC data, to<br>indicate the problem. |
| Sequence number    | Numbered vehicle report (deviations in the amount of vehicle reports).                                                                                                    |
| Loop reports       | Amount of loops encountered under that period.                                                                                                    |
| Stay time          | Time spent by the vehicle at the stop with opened doors.                                                                                                    |
| Company            | Vehicle's company.                                                                                                    |
| Valid flags        | Status for validation.                                                                                                    |
| Status flags       | Show the communication status. Can be Tetra or udp/ip.                                                                                                    |
| Vehicle displaying | Vehicle sign control status: No text (automatic control)/Manual<br>(manual sign control)/External (signs controlled by external sign<br>controller unit).                                                                                                    |

## **Refine the Presentation**

You can filter the information by various means to adapt the list view to your needs and/or make it easier to read, see below.

### Show my vehicles only

Click on the "Show my vehicles only" filter button (in the function bar) to only view vehicles belonging to your own company.

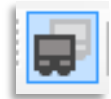

### Company

You can choose to show all vehicles (according to the filters mentioned above) or only the vehicles of one selected company. Select it via the company drop-down menu.

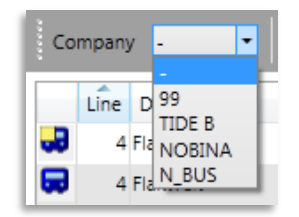

### Interval

Active Vehicles by default lists all the active vehicles for a predetermined time interval, e.g. all vehicles that have sent a report in the last 30 minutes. You can select a shorter interval in the drop-down menu to filter the list to only include vehicles having sent a report in the last 5, 10, 15, 20 or 25 minutes.

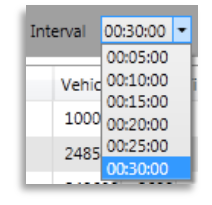

### Free Text Filter

The free text field filters the data displayed in the list. Every cell matching the filter content is highlighted grey to make them easier to notice. Only the rows with matching cells are included in the list.

The list is automatically updated as you enter information in the filter field.

| Co | mpany -          | Interval 00:30:00 | Q 4       |         |                                    |               |             | ÷                              |                  |
|----|------------------|-------------------|-----------|---------|------------------------------------|---------------|-------------|--------------------------------|------------------|
|    | Line Destination | Vehicle Block T   | ine table | Journey | Journey status Last stop           | Distance      | Deviation P | assengers Latest communication | on Seq           |
|    | 4 Faktveit       | 8011 8635         | 5191      | 273     | Started Varden snuplass,           | På holdeplass | 04:00:26    | 14: 3:26 AM                    | MS ^             |
|    | 4 Faktveit       | 0012 9635         | 5191      | 273     | Started Varden snuplass,           | På holdeplass | 04.0043     | 14: <mark>1</mark> 3:34 A/     | MS               |
|    | 4 Faktweit       | 8540 8621         | 5191      | 318     | Started Varden snuplass,           | På holdeplass | 00:20:19    | 14: 3:19 AM                    | MS               |
|    | 4 Varden         | 8600 8600         | 5191      | 313     | Started Sikthaugen,                | Avgang        | -00:00:34   | 14: <mark>1</mark> 3:42 AM     | MS               |
|    | 4 Faktveit       | 8602 0002         | 5191      | 321     | Started Allestadveien,             | Avgang        | 00:00:22    | 14: <mark>:</mark> 3:37 A/     | MS               |
|    | 4 Casen terminal | 8604 8604         | 5191      | 299     | Off-route Olav Kyrres gate A,      | Off-route     | 01:04:44    | 14: <mark>1</mark> 2:43 A/     | MS               |
|    | 4 Flaktveit      | 8607 8607         | 5191      | 301     | Started Bontelabo,                 | Avgang        | 01:09:44    | 14: <mark>1</mark> 3:44 AI     | мs               |
|    | 4 Faktveit       | 8608 8608         | 5191      | 320     | Started Oasen terminal, perrong A, | Avgang        | 00:00:57    | 14:13:45 AI                    | <mark>vis</mark> |
|    | 4 Eaktveit       | 8609 8609         | 5872      | 308     | Avsluttet Flaktveit snunlass       | Ankomst       |             | 3:26 Al                        | us               |

### Column Specific Filters

Click on the looking glass symbol to activate the column specific filter function. Separate search fields for each searchable column will appear. Enter search text/digits in one or more column fields to filter the list. Only matching lines will be included, but the matching cells will not be highlighted gray. Click again on the looking glass symbol to deactivate/hide the column search fields.

Note that the column specific filters can be used together with the regular free text filter.

| E Tr                            | affic Data Importer 🗙 🐷 Active        | Vehicles : | ×     |         |                |                  |          |           |            |                      |                 |              |              |                  |                           |             |
|---------------------------------|---------------------------------------|------------|-------|---------|----------------|------------------|----------|-----------|------------|----------------------|-----------------|--------------|--------------|------------------|---------------------------|-------------|
| Company . 📱 Interval 003000 🖩 Q |                                       |            |       |         |                |                  |          |           |            |                      |                 |              |              |                  |                           |             |
| L                               | ine Destination                       | Vehicle    | Block | Journey | Journey Status | Last Stop        | Distance | Deviation | Passengers | Latest Communication | Sequence Number | Loop Reports | Time at Stop | Company          | Valid Flags               | Status Flag |
| 1                               |                                       | 10035      | 4051  |         | Between        |                  |          |           |            | 10:11:56 AMS         | 9284            |              |              | 2.1 Nordhordland | Invalid Block (0x72)      | UDP/        |
| i.                              |                                       | 10037      | 4063  |         | Between        |                  |          |           |            |                      | 4605            |              |              | 2.1 Nordhordland | Invalid Block Time (0x73) | UDP/        |
| 1                               |                                       | 11048      | 4009  |         | Between        |                  |          |           |            | 10:10:47 AMS         | 10572           |              |              | 2.1 Nordhordland | Invalid Block Time (0x73) | UDP)        |
| 1                               |                                       | 11052      | 4015  |         | Between        |                  |          |           |            |                      | 7244            |              |              | 2.1 Nordhordland | Invalid Block Time (0x73) | UDP/        |
| 1                               |                                       | 11053      | 4016  |         | Between        |                  |          |           |            | 10:11:34 AMS         | 7499            |              |              | 2.1 Nordhordland | Invalid Block Time (0x73) | UDP.        |
| i.                              | 6 skyss.no                            | 48540      | 8540  | 2970    | Started        | GARASJE Haukås   | 440      |           |            | 10:11:44 AMS         | 3092            |              |              | 2.4 Bergen nord  | Invalid Block Time (0x73) | UDP/        |
| Ĵ.                              | 9 skyssino                            | 48640      | 8640  | 3155    | Started        | GARASJE Haukås   | 666      |           |            | 10:11:51 AMS         | 7468            |              |              | 2.4 Bergen nord  | Invalid Block Time (0x73) | UDP,        |
|                                 | 300 skyssino                          | 11063      | 4031  | 1748    | Started        | GARASJE Knarvík  | At Stop  |           |            | 10:10:55 AMS         | 25              |              |              | 2.1 Nordhordland | Invalid Block Time (0x73) | UDP/        |
| 1                               | 311 Knarvik skysstasjon               | 11061      | 4071  | 105     | Started        | Alverflaten nord | 456      | -00:01:24 |            | 10:12:05 AMS         | 9411            |              | 00:00:00     | 2.1 Nordhordland | OK (0x77)                 | UDP/        |
|                                 | 320 skyss.no                          | 11033      | 4001  | 2667    | Started        | GARASJE Knarvík  | 15147    |           |            | 10:11:07 AMS         | 11607           |              |              | 2.1 Nordhordland | Invalid Block Time (0x73) | UDP/        |
|                                 | 320 Flatøy - Knarvik (Flatøy/Knarvik) | 11034      | 4002  | 178     | Started        | Munkebotn        | 842      | 00:01:12  |            | 10:12:07 AMS         | 13645           |              | 00:00:00     | 2.1 Nordhordland | OK (0x77)                 | UDP)        |
|                                 | 320 Bergen busstasjon (Kun avstiging  | ) 11038    | 4006  | 177     | Started        | Klauvaneset      | 784      | 00:03:18  |            | 10:12:08 AMS         | 9552            |              | 00:00:48     | 2.1 Nordhordland | OK (0x77)                 | UDP/        |
| 1                               | 320 skyss.no                          | 11042      | 4010  | 2701    | Started        | GARASJE Knarvik  | 96       |           |            | 10:11:38 AMS         | 12869           |              |              | 2.1 Nordhordland | Invalid Block Time (0x73) | UDP/        |
|                                 | 320 Flatøy/Knarvik                    | 11043      | 4011  | 176     | Started        | Flatøy           | 176      | 00:00:31  |            | 10:12:07 AMS         | 9338            |              | 00:01:44     | 2.1 Nordhordland | OK (0x77)                 | UDP/        |
|                                 | 320 skyss.no                          | 11044      | 4012  | 2713    | Off Route      | GARASJE Knarvík  | 11718    |           |            | 10:12:08 AMS         | 1539            |              |              | 2.1 Nordhordland | Invalid Block (0x0)       | UDP/        |

### **Bar Graph**

The bar graph is minimized by default. Click on the chart button to show the graph above the vehicle list in the Active Vehicles tool.

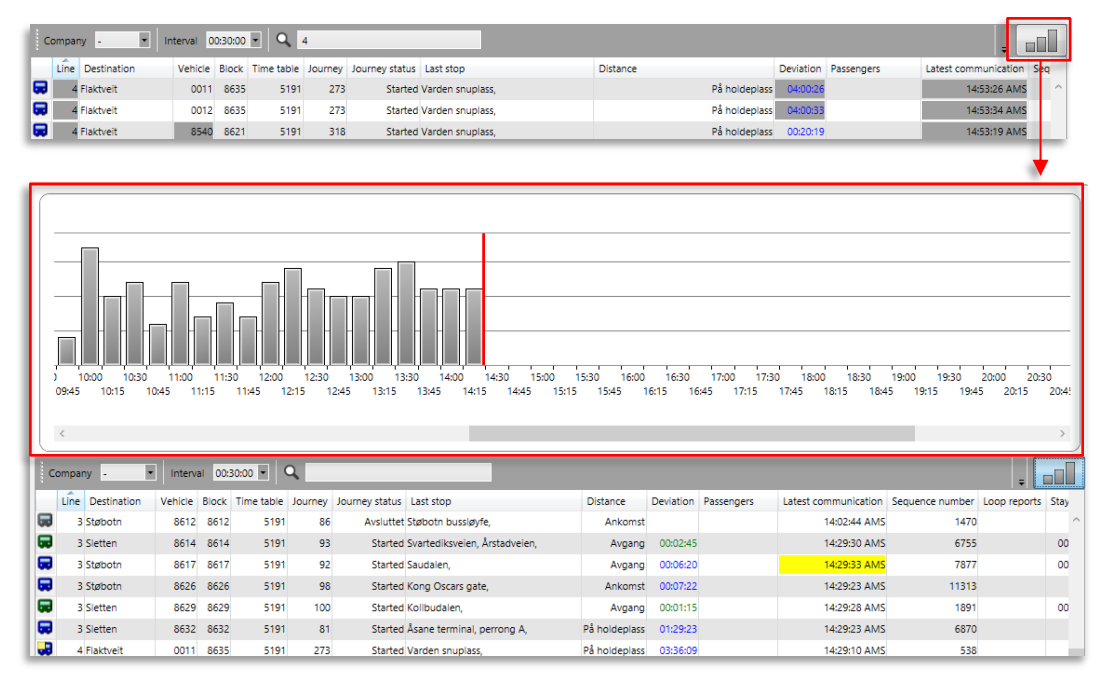

The bar graph shows the number of of vehicles, both assigned and unassigned, that are communicating. Each bar represents an interval of 15 minutes, for the current calendar day (00:00 to 23:58).

The horizontal red line indicates the current time. Its position is updated as time passes and the graph gets another 15.minute bar.

## Tooltip

Hold the mouse over a bar to get a tooltip showing the total amount of reports, followed by its repartition in each category (AMS and NVS).

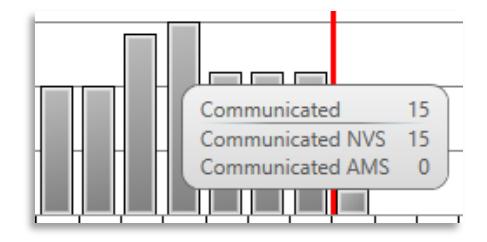

- AMS reports are related to positions, door opening, deviations, etc. Most reports are in this category.
- NVS reports are related to the vehicle asking the depot about its software version.

# 7.5 My Vehicles

Tools > Vehicles > My Vehicles

The **My Vehicles** tool lists all available static vehicle information for the vehicles in a system. This can include everything from chassis ID to Wheel chair capacity to Manufacturing date. The tool includes a company and a free text filter for narrowing down the presentation and functions for sorting the content.

Note: The column order can be set by dragging and dropping the columns.

### **Tool Window**

### Free Text Filter

Filter: Company

Narrow down the presentation with the free text filter. Only vehciles with one or more matching cells is included in the list.

Optional filter to only view vehicles from one company.

The numbers after the filter field shows the number of vehicles after filtration/the total number of vehicles

| Compar  | у.  🔍 🔄                       |             | 73             | /73                           |        |               |               |                               |             |                            |                                    |                   |       |
|---------|-------------------------------|-------------|----------------|-------------------------------|--------|---------------|---------------|-------------------------------|-------------|----------------------------|------------------------------------|-------------------|-------|
| Company | Vehicle                       | Туре        | System Address | Node name                     | Active | Rakel Address | MSISDN Number | Chassi ID                     | External ID | Description                | Equipped for Wheel Chair Transport | Audio Information | Rampo |
| CONSAT  | 3140100-972                   | 🔲 Bus       | 3140100972     | 3140100-972                   | Yes    |               |               | 3140100-972                   |             | Generated by Volvolmporter | No                                 | No                | No    |
| CONSAT  | 3140100-973                   | 🛄 Bus       | 3140100973     | 3140100-973                   | Yes    |               |               | 3140100-973                   |             | Generated by Volvolmporter | No                                 | No                | No    |
| CONSAT  | 3140100-974                   | 📃 Bus       | 3140100974     | 3140100-974                   | Yes    |               |               | 3140100-974                   |             | Generated by Volvolmporter | No                                 | No                | No    |
| CONSAT  | 3140100-975                   | 🛄 Bus       | 3140100975     | 3140100-975                   | Yes    |               |               | 3140100-975                   |             | Generated by Volvolmporter | No                                 | No                | No    |
| CONSAT  | 3140100-981                   | 🔲 Bus       | 3140100981     | 3140100-981                   | Yes    |               |               | 3140100-981                   |             | Generated by Volvolmporter | No                                 | No                | No    |
| CONSAT  | 3140100-982                   | 🛄 Bus       | 3140100982     | 3140100-982                   | Yes    |               |               | 3140100-982                   |             | Generated by Volvolmporter | No                                 | No                | No    |
| CONSAT  | 3140100-983                   | 🛄 Bus       | 3140100983     | 3140100-983                   | Yes    |               |               | 3140100-983                   |             | Generated by Volvolmporter | No                                 | No                | No    |
| CONSAT  | 3140100-985                   | Bus         | 3140100985     | 3140100-985                   | Yes    |               |               | 3140100-985                   |             | Generated by Volvolmporter | No                                 | No                | No    |
| 9999    | 31402-00619                   | Snow plow   | 3140200619     | 31402-00619                   | Yes    |               |               | 31402-00619                   |             | Generated by Volvolmporter | No                                 | No                | No    |
| 9999    | 31402-54809-ricks-edward-test | 🚊 Snow plow | 3140254888     | 31402-54809-ricks-edward-test | Yes    |               |               | 31402-54809-ricks-edward-test |             | Generated by Volvolmporter | No                                 | No                | No    |
| 9999    | 31402-test-snow-tannaz        | Snow plow   | 3140299920     | 31402-test-snow-tannaz        | Yes    |               |               | 31402-test-snow-tannaz        |             | Generated by Volvolmporter | No                                 | No                | No    |
| 9999    | 31402-test-snow-flip          | 🚊 Snow plow | 3140299921     | 31402-test-snow-filip         | Yes    |               |               | 31402-test-snow-filip         |             | Generated by Volvolmporter | No                                 | No                | No    |
| 9999    | 31402-test-snow-thomas        | Snow plaw   | 3140299923     | 31402-test-snow-thomas        | Yes    |               |               | 31402-test-snow-thomas        |             | Generated by Volvolmporter | No                                 | No                | No    |
| 9999    | 31402-test-snow-zenobia       | Snow plow 4 | 3140299925     | 31402-test-snow-zenobia       | Yes    |               |               | 31402-test-snow-zenobia       |             | Generated by Volvolmporter | No                                 | No                | No    |
| 9999    | 31402-test-snow-edward        | Snow plow   | 3140299926     | 31402-test-snow-edward        | Yes    |               |               | 31402-test-snow-edward        |             | Generated by Volvolmporter | No                                 | No                | No    |
| 9999    | 31402-test-snow-bigrig        | 🚊 Snow plow | 3140299927     | 31402-test-snow-bigrig        | Yes    |               |               | 31402-test-snow-bigrig        |             | Generated by Volvoimporter | No                                 | No                | No    |

### Column description

| Name          | Description                                                                                                    |
|---------------|----------------------------------------------------------------------------------------------------|
| Company       | Vehicle Operator/Company                                                                                                    |
| Vehicle       | Vehicle number                                                                                                    |
| Туре          | The vehicle type, presented with the symbol used in the application and a type name (Bus, Snowplow, Ferry etc)<br>Available types depending on system. |
| System Adress | Unique vehicle system address                                                                                                    |
| Node Name     | I4M System Node name.                                                                                                    |
| Active        | (Yes/No) If the vehicle is on active duty or not                                                                                                    |
| Rakel Address | Rakel radio address                                                                                                    |
| MSISDN        | The "phone number" of the vehicle modem.                                                                                                    |
| Chassi ID     | Chassis number.                                                                                                    |
| External ID   | External Vehicle ID number.                                                                                                    |

| Name                          | Description                                                           |
|-------------------------------|-----------------------------------------------------------------------|
| Description                   | This data field shows the origin of the vehicle data.                 |
| Handles transport wheel chair | (Y/N) Vehicle is equipped for wheel chair transport.                  |
| Audio Information             | (Y/N) Vehicle is equipped for audio information broadcast.            |
| Ramp or Lift                  | (Y/N) Vehicle has ramp/lift for disabled passengers.                  |
| Туре                          | Vehicle type (bus/tram etc.)                                          |
| Нср                           | (Y/N) Handicapped equipped vehicle                                    |
| Low Entry                     | (Y/N) Vehicle has low entry doors.                                    |
| Low Floor                     | (Y/N) Vehicle has low floor.                                          |
| Stroller Space                | (Y/N) Vehicle has space for stroller                                  |
| Toilet                        | (Y/N) Vehicle is equipped w toilet.                                   |
| Visual Information            | (Y/N) Vehicle is equipped w information displays.                     |
| Suitable for wheel chairs     | (Y/N) Vehicle has room and is equipped for passengers in wheelchairs. |
| Wheel Chair Places            | The number of wheel chair spaces.                                     |
| Commissioned                  | The time and date the vehicle was commissioned.                       |
| Manufactured                  | The time and date the vehicle was manufactured.                       |
| Modified                      | The time and date the vehicle was last modified.                      |
| Road Speed Limiter            | Road Speed Limiter threshold (km/h)                                   |
| Overspeed                     | Overspeed threshold (km/h)                                            |
| RPM Economy Lower             | Lower RPM economy range threshold                                     |
| RPM Economy Upper             | Upper RPM economy range threshold                                     |
| Over Weight                   | Over Weight threshold                                                 |
| Harsh Acceleration            | Harsh Acceleration threshold                                          |
| Harsh Braking                 | Harsh Braking threshold                                               |
| Harsh Curving                 | Harsh Curving threshold                                               |
| Inclination                   | Inclination threshold                                                 |
| Fuel Drain                    | Fuel Drain threshold (I)                                              |
| Excess Idling                 | Excess Idling threshold (sek)                                         |

### Company filter

To only view the vehicles of a particular company, use the Company filter: When the filter field is blank all vehicles in the system is included in the list.

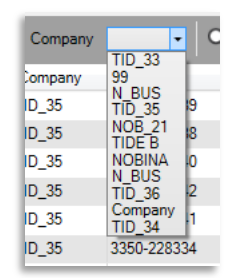

### Free Text filter

To narrow down the presentation you can apply a free text filter. Only rows with one or more matches will be included in the list.

| Company | • 9         | 222                      |        |             |
|---------|-------------|--------------------------|--------|-------------|
| Company | Vehicle     | System address Node name | Active | Rakel addre |
| TID_35  | 3350-228222 | 3350228222 3350-228222   | Yes    |             |
|         |             |                          |        |             |

### Column Specific Filters

Click on the looking glass symbol to activate the column specific filter function. Separate search fields for each searchable column will appear. Enter search text/digits in one or more column fields to filter the list. Only matching lines will be included, but the matching cells will not be highlighted gray. Click again on the looking glass symbol to deactivate/hide the column search fields.

Note that the column specific filters can be used together with the regular free text filter.

| Traffic Data I    | mporter 😠 🔊 Active V | /ehicles 🗙 🗮 My | y Vehicles ×       |        |               |               |                    |             |                            |                                    |   |
|-------------------|----------------------|-----------------|--------------------|--------|---------------|---------------|--------------------|-------------|----------------------------|------------------------------------|---|
| Company -         | <u> </u>             |                 | 365/591            |        |               |               |                    |             |                            |                                    |   |
| Company<br>Bergen | Vehicle              | System Address  | Node name          | Active | Rakel Address | MSISDN Number | Chassi ID          | External ID | Description                | Equipped for Wheel Chair Transport | - |
| 2.4 Bergen word   | 3350-demo-suitcase   | 2148101991      | 3350-demo-suitcase | Yes    |               |               | 3350-demo-suitcase |             | Generated by VolvoImporter | No                                 | N |
| 2.4 Bergen nord   | TannazAIC4-Skyss     | 3009299991      | TannazAIC4-Skyss   | Yes    |               |               | TannazAIC4-Skyss   |             | Generated by VolvoImporter | No                                 | N |
| 2.4 Bergen nord   | 3350-000001          | 3350000001      | 3350-000001        | Yes    |               |               | 3350-000001        |             | Generated by VolvoImporter | No                                 | ٨ |
| 2.4 Bergen nord   | 3350-000002          | 3350000002      | 3350-000002        | Yes    |               |               | 3350-000002        |             | Generated by VolvoImporter | No                                 | N |
| 2.2 Bergen sør    | 3350-221111          | 3350221111      | 3350-221111        | Yes    |               | +580000961019 | 3350-221111        |             | Generated by VolvoImporter | No                                 | N |
| 2.2 Bergen sør    | 3350-228220          | 3350228220      | 3350-228220        | Yes    |               |               | 3350-228220        |             | Generated by VolvoImporter | No                                 | N |
| 2.2 Bergen sør    | 3350-228221          | 3350228221      | 3350-228221        | Yes    |               |               | 3350-228221        |             | Generated by VolvoImporter | No                                 | N |

### Sort list

Click on a column head to sort the list after the column content. The column head will be highlighted and a Sorting direction indicator will show the sorting direction. Click again on the column head to sort the list after the column content - in reverse order.

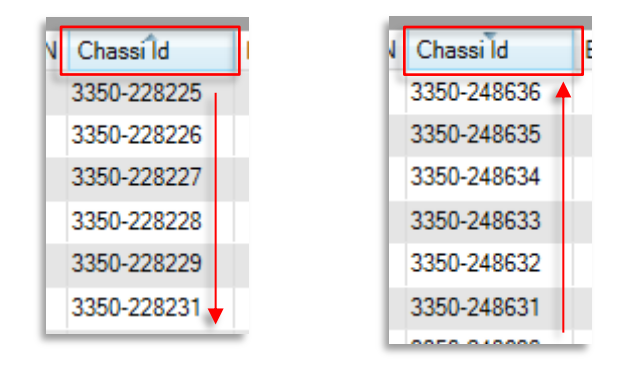

## Highlight row

The vehicle list can be large hard to read with so many columns and so much information. To highlight a chosen vehicle row in the list, simply click on the row.

## 7.6 Vehicle Groups

Tools > Vehicles > Vehicle Groups

The **Vehicle Groups** tool lets you create groups of vehicles, which can be used, for example, to make group calls in the Voice Communication tool.

### **Tool Window**

The Vehicle Groups tool window consists of three sections.

- Left section: List of all current vehicle groups.
- Central section: Editable fields for the selected (or a new) vehicle group.
- Right section: List of all vehicles available for inclusion in a group.

Note: Vehicles can belong to more than one group.

### Vehicle Groups

### Group settings and selected vehicles

List shows all vehicle groups. Click on column to sort list. Add or delete group using buttons at the bottom. Enter group name and description. (Free text) The Selected Vehicles list shows all current Available vehicles

1

These vehicles are available for inclusion in a group.

| hicle ( | Groups                 |                   | Group D             | etails         |                |             | _      |    |           |             |                |             |        |
|---------|------------------------|-------------------|---------------------|----------------|----------------|-------------|--------|----|-----------|-------------|----------------|-------------|--------|
| npany   | Group Name             | Description       | Descriptio          | n A whole r    | new group      |             |        |    |           |             |                |             |        |
|         | another<br>new new new | A whole new group | Company<br>Selected | 35<br>Vehicles |                |             |        |    | Available | Vehicles    |                |             |        |
| testo   | The Group              |                   | ٩ 🗆                 |                |                |             |        |    | ۹ 🗆       |             |                |             |        |
|         |                        |                   | Company             | Vehicle        | System Address | Node name   | Active |    | Company   | Vehicle     | System Address | Node name   | Active |
|         |                        |                   | 35                  | 3350-228221    | 3350228221     | 3350-228221 | Yes    |    | 35        | 3350-228220 | 3350228220     | 3350-228220 | Yes    |
|         |                        |                   | 35                  | 3350-228222    | 3350228222     | 3350-228222 | Yes    |    | 35        | 3350-228225 | 3350228225     | 3350-228225 | Yes    |
|         |                        |                   | 35                  | 3350-228223    | 3350228223     | 3350-228223 | Yes    |    | 35        | 3350-228228 | 3350228228     | 3350-228228 | Yes    |
|         |                        |                   | 35                  | 3350-228224    | 3350228224     | 3350-228224 | Yes    |    | 35        | 3350-228229 | 3350228229     | 3350-228229 | Yes    |
|         |                        |                   | 35                  | 3350-228226    | 3350228226     | 3350-228226 | Yes    | _  | 35        | 3350-228231 | 3350228231     | 3350-228231 | Yes    |
|         |                        |                   | 35                  | 3350-228227    | 3350228227     | 3350-228227 | Yes    |    | 35        | 3350-228232 | 3350228232     | 3350-228232 | Yes    |
|         |                        |                   |                     |                |                |             |        | IT | 35        | 3350-228233 | 3350228233     | 3350-228233 | Yes    |
|         |                        |                   |                     |                |                |             |        |    | 35        |             |                |             |        |

### Move vehicle arrow buttons

Click on the top arrow button to move the selected vehicle in the Selected vehicles list to the Available vehicles list.

Click on the bottom arrow button to move the vehicle from Available to Selected.

### Search

The search field filters the data displayed in the list. Every cell matching the filter content is highlighted in grey to make them easier to notice. Only the rows with matching cells are included in the list.

The list is automatically updated as you enter information in the filter field.

| Vehicle Gro  | oups           |                   | G   | Group D     | etails      |                |             |             |   |     |         |             |                |             |        |
|--------------|----------------|-------------------|-----|-------------|-------------|----------------|-------------|-------------|---|-----|---------|-------------|----------------|-------------|--------|
| Q, test      |                |                   |     | Group Nan   | ne new new  | new test       |             |             |   |     |         |             |                |             |        |
| Company Gro  | roup Name      | Description       |     | Description | A whole i   | new group      |             |             |   |     |         |             |                |             |        |
| 35 new       | w new new test | A whole new group |     | Company     | 35          |                |             |             |   |     |         |             |                |             |        |
| i4mtest5 The | e Group        |                   |     |             |             |                |             |             |   |     |         |             |                |             |        |
|              |                |                   | s   | elected \   | Vehicles    |                |             |             |   | Ava | ailable | Vehicles    |                |             |        |
|              |                |                   |     | Q 823       |             |                |             |             |   | q   | 823     |             |                |             |        |
|              |                |                   |     | Company     | Vehicle     | System Address | Node name   | Active      |   | Co  | mpany   | Vehicle     | System Address | Node name   | Active |
|              |                |                   |     | 35          | 3350-228233 | 3350228233     | 3350-228233 | Yes         |   | 35  |         | 3350-228231 | 3350228231     | 3350-228231 | Yes    |
|              |                |                   | 1   | 35          | 3350-228237 | 3350228237     | 3350-228237 | Yes         |   | 35  |         | 3350-228232 | 3350228232     | 3350-228232 | Yes    |
|              |                |                   |     |             |             |                |             |             |   | 35  |         | 3350-228234 | 3350228234     | 3350-228234 | Yes    |
|              |                |                   |     |             |             |                |             |             |   | 35  |         | 3350-228235 | 3350228235     | 3350-228235 | Yes    |
|              |                |                   |     |             |             |                |             |             |   | 35  |         | 3350-228236 | 3350228236     | 3350-228236 | Yes    |
|              |                |                   |     |             |             |                |             |             |   | 35  |         | 3350-228238 | 3350228238     | 3350-228238 | Yes    |
|              |                |                   |     |             |             |                |             |             |   | 35  |         | 3350-228239 | 3350228239     | 3350-228239 | Yes    |
|              |                |                   |     |             |             |                |             |             |   |     |         |             |                |             |        |
|              |                | Delete            | New |             |             |                |             | Save Cancel | ] |     |         |             |                |             |        |

## Move vehicles to/from group

To add/remove a vehicle to/from, an existing group:

- You can double-click on a vehicle or select it and use one of the arrows.
- To make a multiple selection, use SHIFT and/or CTRL, then click on the appropriate arrows.

| relected                                          | Vehicles                                                                        |                                                                                      |                                                                       |                                    |   | Available                                    | Vehicles                                                                        |                                                                                      |                                                                       |                                    |   |
|---------------------------------------------------|---------------------------------------------------------------------------------|--------------------------------------------------------------------------------------|-----------------------------------------------------------------------|------------------------------------|---|----------------------------------------------|---------------------------------------------------------------------------------|--------------------------------------------------------------------------------------|-----------------------------------------------------------------------|------------------------------------|---|
| ۹.                                                |                                                                                 |                                                                                      |                                                                       |                                    |   | ×                                            |                                                                                 |                                                                                      |                                                                       |                                    | _ |
| Company                                           | Vehicle                                                                         | System Address                                                                       | Node name                                                             | Active                             |   | Company                                      | Vehicle                                                                         | System Address                                                                       | Node name                                                             | Active                             |   |
| 35                                                | 3350-228221                                                                     | 3350228221                                                                           | 3350-228221                                                           | Yes                                |   | 35                                           | 3350-228220                                                                     | 3350228220                                                                           | 3350-228220                                                           | Yes                                |   |
| 35                                                | 3350-228222                                                                     | 3350228222                                                                           | 3350-228222                                                           | Yes                                |   | 35                                           | 3350-228225                                                                     | 3350228225                                                                           | 3350-228225                                                           | Yes                                |   |
| 35                                                | 3350-228223                                                                     | 3350228223                                                                           | 3350-228223                                                           | Yes                                |   | 35                                           | 3350-228228                                                                     | 3350228228                                                                           | 3350-228228                                                           | Yes                                |   |
| 35                                                | 3350-228224                                                                     | 3350228224                                                                           | 3350-228224                                                           | Yes                                |   | 35                                           | 3350-228229                                                                     | 3350228229                                                                           | 3350-228229                                                           | Yes                                |   |
|                                                   |                                                                                 |                                                                                      |                                                                       |                                    |   |                                              |                                                                                 |                                                                                      |                                                                       |                                    |   |
| Selected                                          | Vehicles                                                                        |                                                                                      | 2252 22222                                                            | v                                  | ~ | Available                                    | Vehicles                                                                        |                                                                                      |                                                                       |                                    |   |
| Selected                                          | Vehicles                                                                        | 222020000                                                                            |                                                                       |                                    | · | Available<br>Q                               | Vehicles                                                                        |                                                                                      |                                                                       |                                    |   |
| Selected                                          | Vehicles                                                                        | System Address                                                                       | Node name                                                             | Active                             |   | Available<br>Q<br>Company                    | Vehicles                                                                        | System Address                                                                       | Node name                                                             | Active                             |   |
| Gelected<br>Company<br>35                         | Vehicles<br>Vehicle<br>3350-228221                                              | System Address<br>3350228221                                                         | Node name<br>3350-228221                                              | Active<br>Yes                      |   | Available<br>Q<br>Company                    | Vehicles<br>Vehicle<br>3350-228220                                              | System Address<br>3350228220                                                         | Node name<br>3350-228220                                              | Active<br>Yes                      |   |
| Selected<br>Company<br>35<br>35                   | Vehicles<br>Vehicle<br>3350-228221<br>3350-228222                               | System Address<br>3350228221<br>3350228222                                           | Node name<br>3350-228221<br>3350-228222                               | Active<br>Yes<br>Yes               |   | Available<br>Q<br>Company<br>35              | Vehicles<br>Vehicle<br>3350-228220<br>3350-228225                               | System Address<br>3350228220<br>3350228225                                           | Node name<br>3350-228220<br>3350-228225                               | Active<br>Yes<br>Yes               |   |
| Company<br>35<br>35<br>35                         | Vehicles<br>Vehicle<br>3350-228222<br>3350-228222                               | System Address<br>3350228221<br>3350228222<br>3350228223                             | Node name<br>3350-228221<br>3350-228222<br>3350-228223                | Active<br>Yes<br>Yes<br>Yes        |   | Available<br>Q<br>Company<br>35<br>35        | Vehicles<br>Vehicle<br>3350-228220<br>3350-228225<br>3350-228228                | System Address<br>3350228220<br>3350228225<br>3350228228                             | Node name<br>3350-228220<br>3350-228225<br>3350-228228                | Active<br>Yes<br>Yes<br>Yes        |   |
| Gelected<br>Company<br>35<br>35<br>35<br>35<br>35 | Vehicles<br>Vehicle<br>3350-228221<br>3350-228222<br>3350-228223<br>3350-228224 | System Address<br>3350228221<br>3350228222<br>3350228223<br>3350228223<br>3350228224 | Node name<br>3350-228221<br>3350-228222<br>3350-228223<br>3350-228223 | Active<br>Yes<br>Yes<br>Yes<br>Yes |   | Available<br>Company<br>35<br>35<br>35<br>35 | Vehicles<br>Vehicle<br>3350-228220<br>3350-228225<br>3350-228228<br>3350-228228 | System Address<br>3350228220<br>3350228225<br>3350228228<br>3350228228<br>3350228229 | Node name<br>3350-228220<br>3350-228225<br>3350-228228<br>3350-228228 | Active<br>Yes<br>Yes<br>Yes<br>Yes |   |

### Create a new vehicle group

1. Click on the New button.

| Vehicle Groups |                  |                   | Group Details                                    |
|----------------|------------------|-------------------|--------------------------------------------------|
| Company        | Group Name       | Description       | Description                                      |
| 34             | new new new test | A whole new group | Company Company                                  |
| i4mtest5       | The Group        |                   | Selected venicles     Available venicles       Q |
|                |                  |                   | Company Vehicle System Address Node name Active  |
|                |                  |                   |                                                  |
|                |                  |                   |                                                  |
|                |                  | Delete New        | Save Cancel                                      |

2. Enter the information under Group Details, such as Name and Description.

| Vehicle Groups |                  |                   | Group Details                                      |                                                 |
|----------------|------------------|-------------------|----------------------------------------------------|-------------------------------------------------|
| ۹ 🗆            |                  |                   | Group Name My new group                            |                                                 |
| Company        | Group Name       | Description       | Description A group made to show how to make group |                                                 |
| 34             | another          |                   | Company                                            |                                                 |
| 35             | new new new test | A whole new group |                                                    |                                                 |
| i4mtest5       | The Group        |                   | Selected Vehicles                                  | Available Vehicles                              |
| 34             | The New Group    |                   | <u></u>                                            |                                                 |
|                |                  |                   | Company Vehicle System Address Node name Active    | Company Vehicle System Address Node name Active |
|                |                  |                   |                                                    |                                                 |
|                |                  | Delete New        | Save Cancel                                        |                                                 |

3. Select the group's company via the drop down menu. The list of vehicles will be generated in the Available Vehicles list. Note that once the group is saved, the company menu is locked.

| Group Det    | ails                                    |   |
|--------------|-----------------------------------------|---|
| Group Name   | My New Group                            | _ |
| Description  | A group made to show how to make groups |   |
| Company      |                                         | v |
|              | 1                                       |   |
|              | 33                                      |   |
| Selected Veh | 34                                      |   |
|              | 35                                      |   |
| Company Ver  | 41                                      |   |
|              | Lars Bullar AB                          |   |
|              | i4mtest5                                |   |
|              | TestCompany1                            |   |
|              | TestCompany2                            |   |

 Select the vehicles in the Available Vehicles list. You can double-click on a vehicle to select and move it to the group, or select it and then use the upper arrow to move it. To make a multiple selection, use SHIFT and/or CTRL to select several vehicles in the available vehicles list,

then click on the upper arrow to move them to the group. You can of course always remove a vehicle, or many, from the Selected Vehicles list.

|   | Group D           | etails                                            |                |             |        |        |           |             |                |             |        |   |
|---|-------------------|---------------------------------------------------|----------------|-------------|--------|--------|-----------|-------------|----------------|-------------|--------|---|
|   | Group Nar         | me My new g                                       |                |             |        |        |           |             |                |             |        |   |
|   | Description       | escription A group made to show how to make group |                |             |        |        |           |             |                |             |        |   |
|   | Company           | 35                                                |                |             | ~      |        |           |             |                |             |        |   |
|   | Selected Vehicles |                                                   |                |             |        |        | Available | Vehicles    |                |             |        |   |
| Ш | Company           | Vehicle                                           | System Address | Node name   | Active |        | Company   | Vehicle     | System Address | Node name   | Active |   |
| Ш | 35                | 3350-228221                                       | 3350228221     | 3350-228221 | Yes    |        | 35        | 3350-228222 | 3350228222     | 3350-228222 | Yes    | ^ |
|   |                   |                                                   |                |             |        |        | 35        | 3350-228223 | 3350228223     | 3350-228223 | Yes    |   |
|   |                   |                                                   |                |             |        |        | 35        | 3350-228224 | 3350228224     | 3350-228224 | Yes    |   |
|   |                   |                                                   |                |             |        |        | 35        | 3350-228225 | 3350228225     | 3350-228225 | Yes    |   |
| Ы |                   |                                                   |                |             |        |        |           |             |                |             |        | ~ |
|   |                   |                                                   |                |             | Save   | Cancel |           |             |                |             |        |   |

5. Click on Save to save your group. The blue row will update with the group information. Click on Cancel to end the group creation.

| Vehicle Groups |                  | Group D                                | etails                                             |                         |                |             |        |        |   |   |            |             |                |             |        |   |
|----------------|------------------|----------------------------------------|----------------------------------------------------|-------------------------|----------------|-------------|--------|--------|---|---|------------|-------------|----------------|-------------|--------|---|
| ۹              |                  |                                        | Group Na                                           | Group Name My new group |                |             |        |        |   |   |            |             |                |             |        |   |
| Company        | Group Name       | Description                            | Description A group made to show how to make group |                         |                |             |        |        |   |   |            |             |                |             |        |   |
| 34             | another          |                                        | Company                                            | 35                      |                |             |        |        |   |   |            |             |                |             |        |   |
| 35             | My new group     | A group made to show how to make group |                                                    |                         |                |             |        |        |   |   |            |             |                |             |        |   |
| 35             | new new new test | A whole new group                      | Selected                                           | Vehicles                |                |             |        |        | - | A | vailable   | Vehicles    |                |             |        | _ |
| i4mtest5       | The Group        |                                        |                                                    |                         |                |             |        | _      |   | _ | ۹ <u> </u> |             |                |             | 1      |   |
| 34             | The New Group    |                                        | Company                                            | Vehicle                 | System Address | Node name   | Active |        |   |   | Company    | Vehicle     | System Address | Node name   | Active |   |
|                |                  |                                        | 35                                                 | 3350-228221             | 3350228221     | 3350-228221 | Yes    | -      |   | 3 | 15         | 3350-228220 | 3350228220     | 3350-228220 | Yes    | ^ |
|                |                  |                                        | 35                                                 | 3350-228222             | 3350228222     | 3350-228222 | Yes    |        |   | 3 | 15         | 3350-228224 | 3350228224     | 3350-228224 | Yes    |   |
|                |                  |                                        | 35                                                 | 3350-228223             | 3350228223     | 3350-228223 | Yes    |        |   | 3 | 15         | 3350-228227 | 3350228227     | 3350-228227 | Yes    |   |
|                |                  |                                        |                                                    | 3350-228225             | 3350228225     | 3350-228225 | Yes    |        | 1 | 3 | 15         | 3350-228228 | 3350228228     | 3350-228228 | Yes    |   |
|                |                  |                                        |                                                    |                         |                |             |        |        |   |   |            |             |                | u.          |        |   |
|                |                  | Delete New                             |                                                    |                         |                |             | Save   | Cancel | ] |   |            |             |                |             |        |   |

### Edit a vehicle group

- 1. Select a group in the Vehicle Groups list. Its properties appear in the Group Details window, including its name, description and selected vehicles. Note that you cannot modify the company associated to the chosen vehicle group.
- 2. Modify the name, description or add/remove vehicles.
- 3. Click on Save to keep the changes or click on Cancel to continue without modification.

### Delete a vehicle group

- 1. Select a group in the Vehicle Groups list. Its properties appear in the Group Details window.
- 2. Click on Delete to remove it from the list. Note that you will not be asked to confirm the deletion, nor can you undo it.

| Vehicle Groups |                  |                                        | Group D      | etails                  |                  |                |             |    |   |           |             |                |             |        |   |
|----------------|------------------|----------------------------------------|--------------|-------------------------|------------------|----------------|-------------|----|---|-----------|-------------|----------------|-------------|--------|---|
| ۹              |                  |                                        | Group Na     | Group Name My new group |                  |                |             |    |   |           |             |                |             |        |   |
| Company        | Group Name       | Description                            | Descriptio   | n A group               | made to show how | v to make grou | p           |    |   |           |             |                |             |        |   |
| 34             | another          |                                        | Company 35 V |                         |                  |                |             |    |   |           |             |                |             |        |   |
| 35             | My new group     | A group made to show how to make group |              |                         |                  |                |             |    |   |           |             |                |             |        |   |
| 35             | new new new test | A whole new group                      | Selected     | Vehicles                |                  |                |             | _  |   | Available | Vehicles    |                |             |        |   |
| i4mtest5       | The Group        |                                        | <u> </u>     | Q                       |                  |                |             |    |   | <u>م</u>  |             |                |             |        |   |
| 34             | The New Group    |                                        | Company      | Vehicle                 | System Address   | Node name      | Active      |    |   | Company   | Vehicle     | System Address | Node name   | Active |   |
|                |                  |                                        | 35           | 3350-228221             | 3350228221       | 3350-228221    | Yes         | ^  | _ | 35        | 3350-228220 | 3350228220     | 3350-228220 | Yes    | ^ |
|                |                  |                                        | 35           | 3350-228222             | 3350228222       | 3350-228222    | Yes         |    |   | 35        | 3350-228224 | 3350228224     | 3350-228224 | Yes    |   |
|                |                  |                                        | 35           | 3350-228223             | 3350228223       | 3350-228223    | Yes         | 14 |   | 35        | 3350-228227 | 3350228227     | 3350-228227 | Yes    |   |
|                |                  |                                        | 35           | 3350-228225             | 3350228225       | 3350-228225    | Yes         | п. |   | 35        | 3350-228228 | 3350228228     | 3350-228228 | Yes    |   |
| L              |                  |                                        |              |                         |                  |                |             |    |   |           |             |                |             |        |   |
|                |                  | Delete New                             |              |                         |                  |                | Save Cancel |    |   |           |             |                |             |        |   |